# Distriktshjemmesider – generel vejledning

| Indhold<br>Login til redigering2                            |
|-------------------------------------------------------------|
| Forside                                                     |
| Distriktsside opbygning7                                    |
| Rediger på en side                                          |
| Indsæt billeder eller andre filer                           |
| Indsæt tabel (responsiv)17                                  |
| Indsæt link internt                                         |
| Indsæt eksternt link                                        |
| Indsæt mail                                                 |
| Bogmærke                                                    |
| Fjern link                                                  |
| Indsæt YouTube videoer                                      |
| Forevisning (Preview)                                       |
| Udgiv alle elementer i en mappe                             |
| Automatisk udgivelse                                        |
| Opret ny side i venstre menu (artikelside med artikelliste) |
| Opret ny underside (artikelside)40                          |
| Slet side                                                   |
| Flytte eller sortere menuer                                 |
| Skraldespand47                                              |

Ændret den 27. september 2024

# Login til redigering

Klik på Loginsiden (1) på Frivilligportalen (https://www.aeldresagen.dk/Frivilligportalen/Login). Opret dig som bruger hvis du ikke har password i forvejen (2). Indskriv brugernavn (din mailadresse) og dit personlige password (3). Klik på Log ind (4).

| $\leftarrow \  \   \rightarrow \  \   G$ | aeldresagen.dk/Frivilligportalen/Login                                                                                                    |
|------------------------------------------|----------------------------------------------------------------------------------------------------|
|                                          | FRIVILLIGPORTALEN                                                                                                    |
|                                          | FORSIDE VÆRKTØJER LOG IND TILBAGE TIL ÆLDRE SAGEN                                                                                                    |
|                                          | FRIVILLIGPORTALEN   Søg i Frivilligportalen                                                                                                    |
|                                          | LOG IND I FRIVILLIGPORTALEN   Hvis du logger på Frivilligportalen, får du vist det indhold, der er relevant for dig med de roller, du har som frivillig i Ældre Sagen.   NB ! login til Listeværktøjet, arrangementeringenen, tekst- og artikelboks findes under menupunktet Værktøjet.   Image: Sagen.dk   Image: Sagen.dk   Ng bruger   Glemt adgangskode   Image: Sagen adgangskode |

| Ændret den 27. september 2024 | Ældre Sagens hjemmesidesystem: Distriktshjemmesider – generel vejledning | Side 2 af |
|-------------------------------|--------------------------------------------------------------------------|-----------|
|                               | 48                                                                       |           |

Nu kommer du ind på Min side. Klik på genvejen Login til distriktssider.

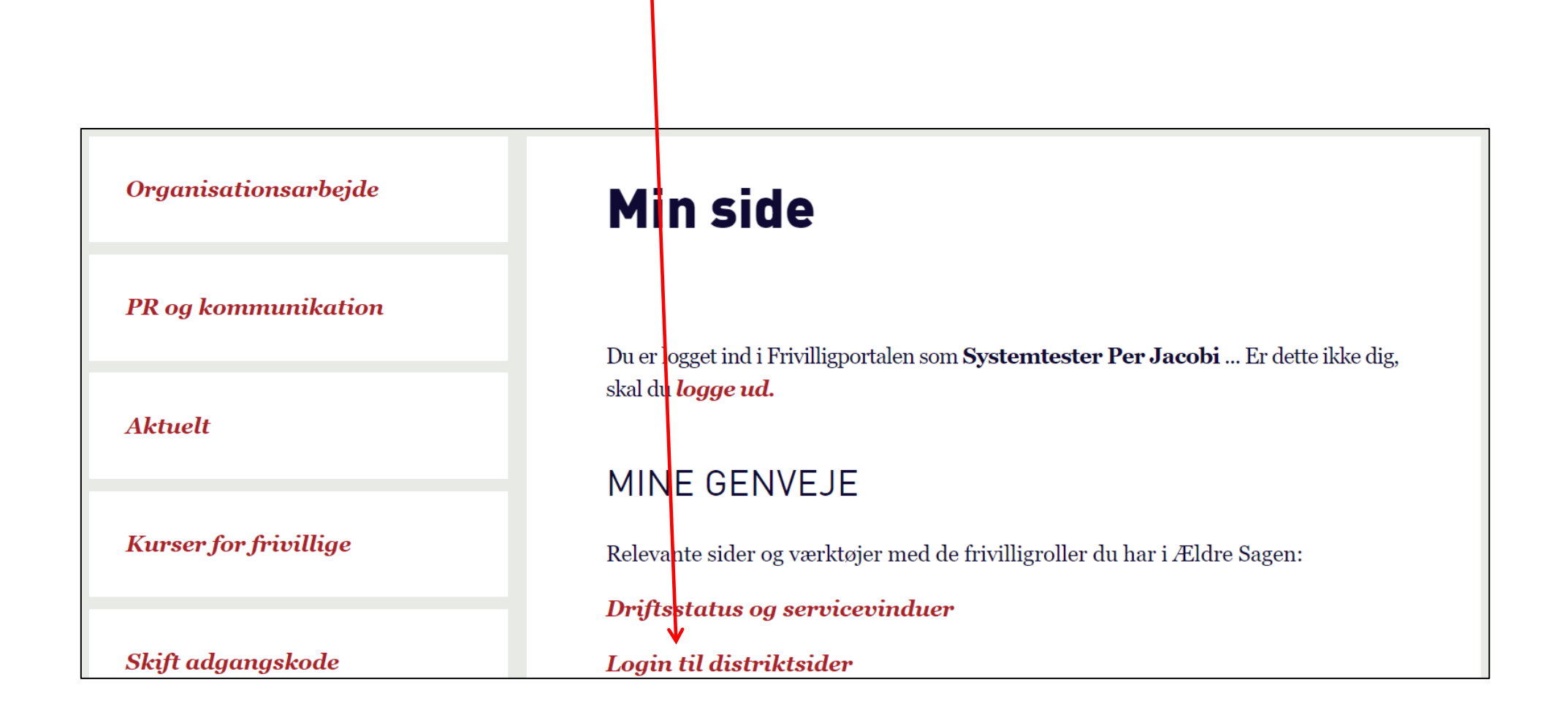

| Ændret den 27. | september | 2024 |
|----------------|-----------|------|
|----------------|-----------|------|

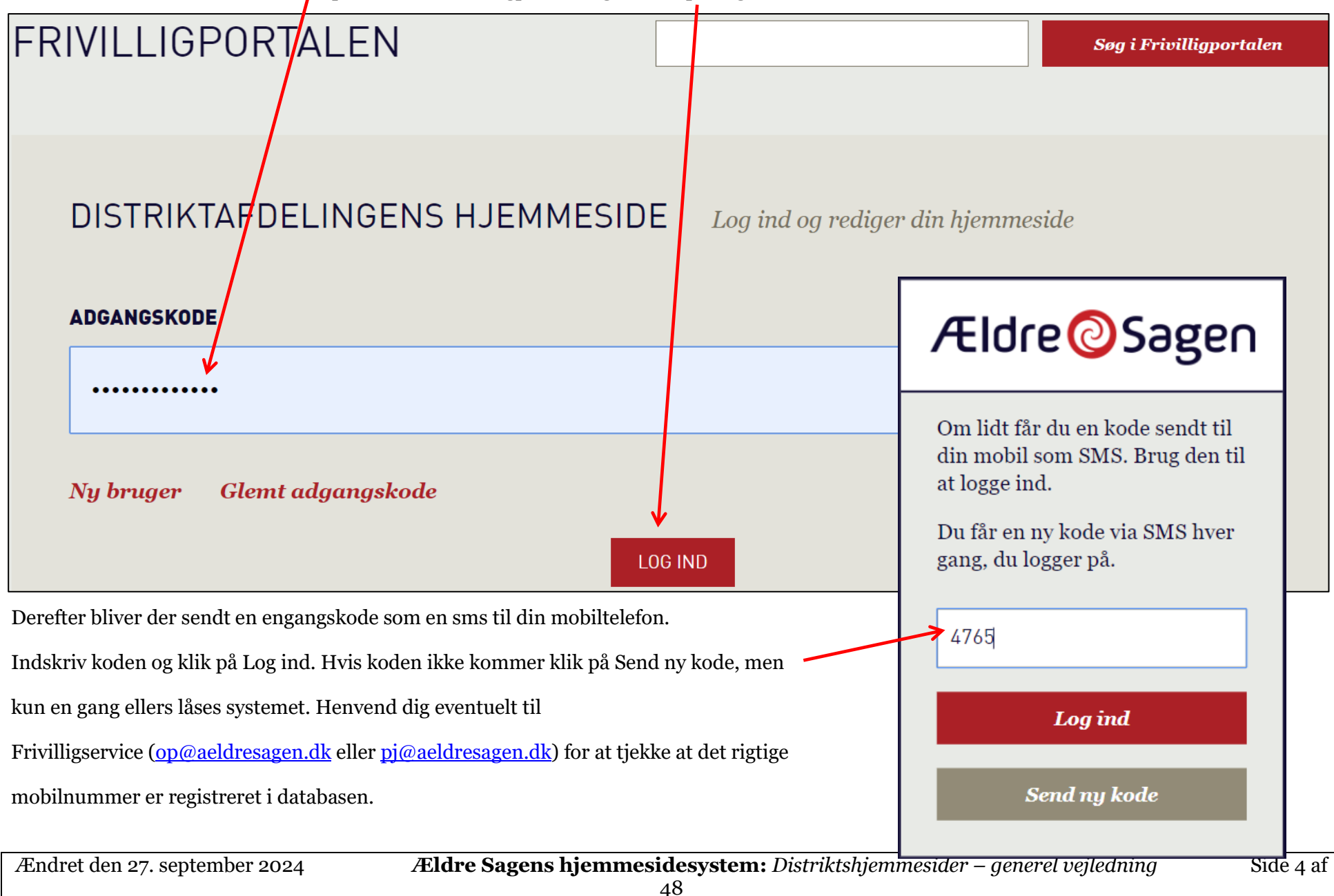

Som en ekstra sikkerhed indskrives password til Frivilligportalen igen. Klik på Log ind

Du er nu logget ind. Klik på "fliserne" for at komme på hovedmenuen.

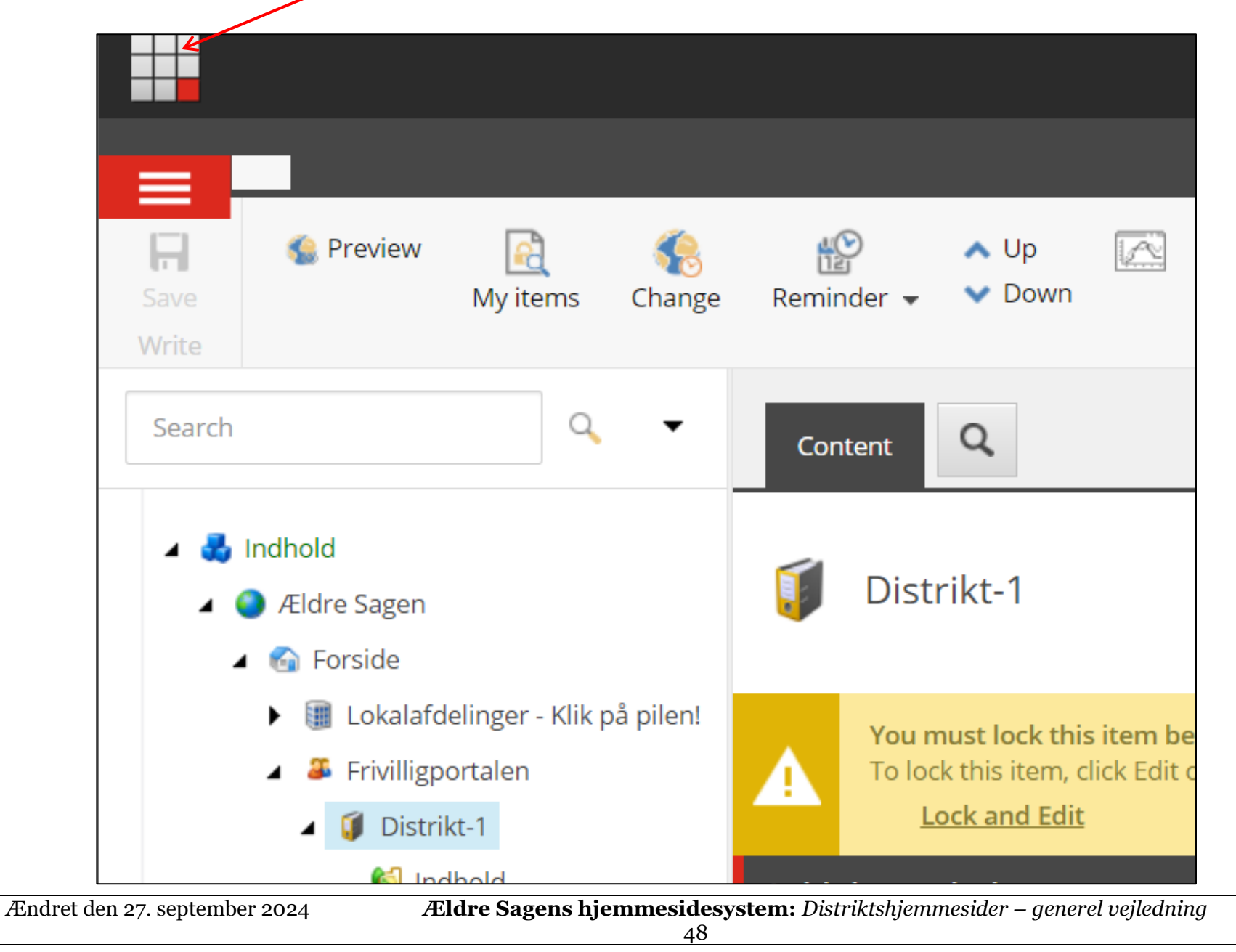

#### Forside

Hovedmenuen klik på "fliserne" i toppen.

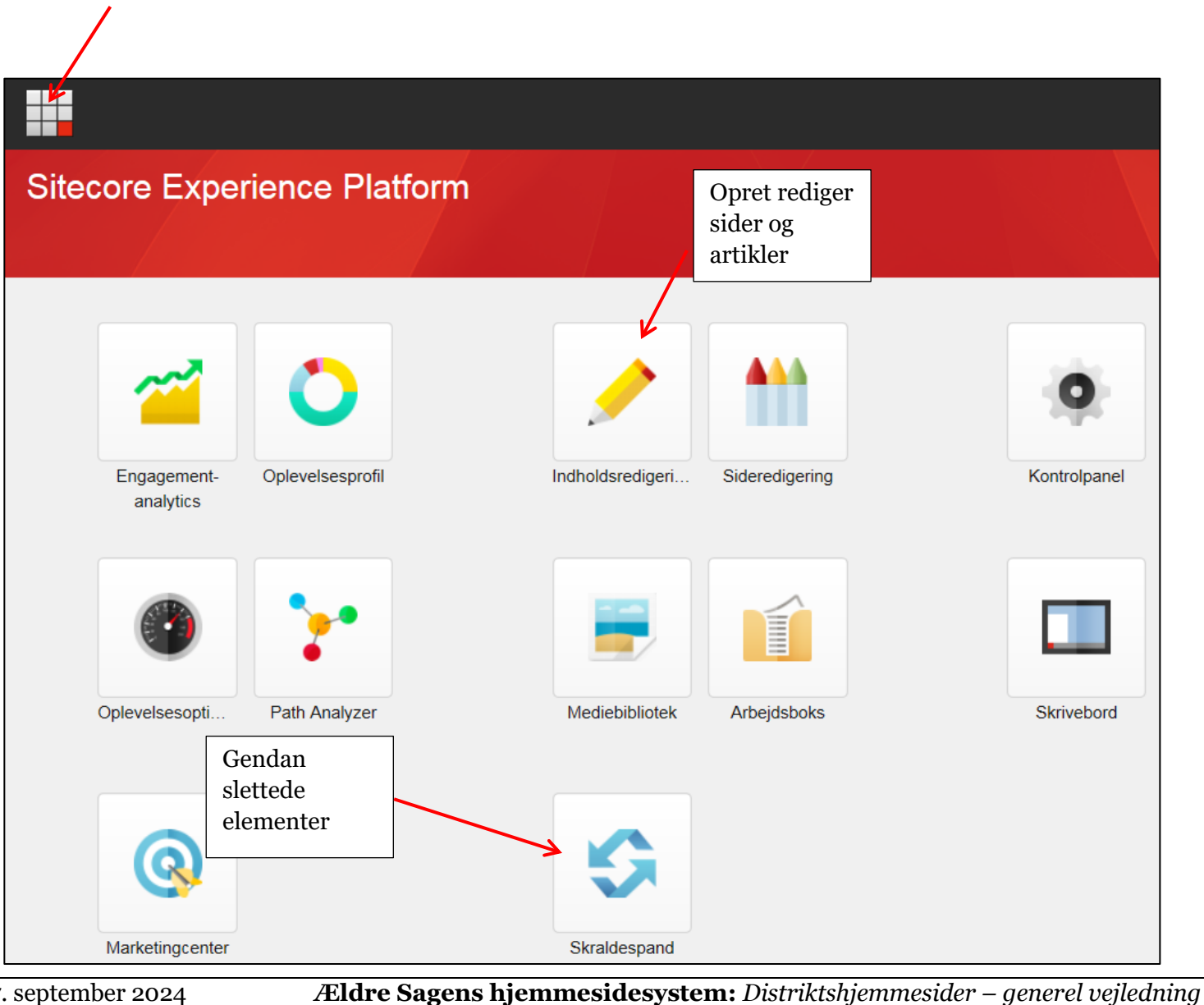

Ændret den 27. september 2024

Side 6 af

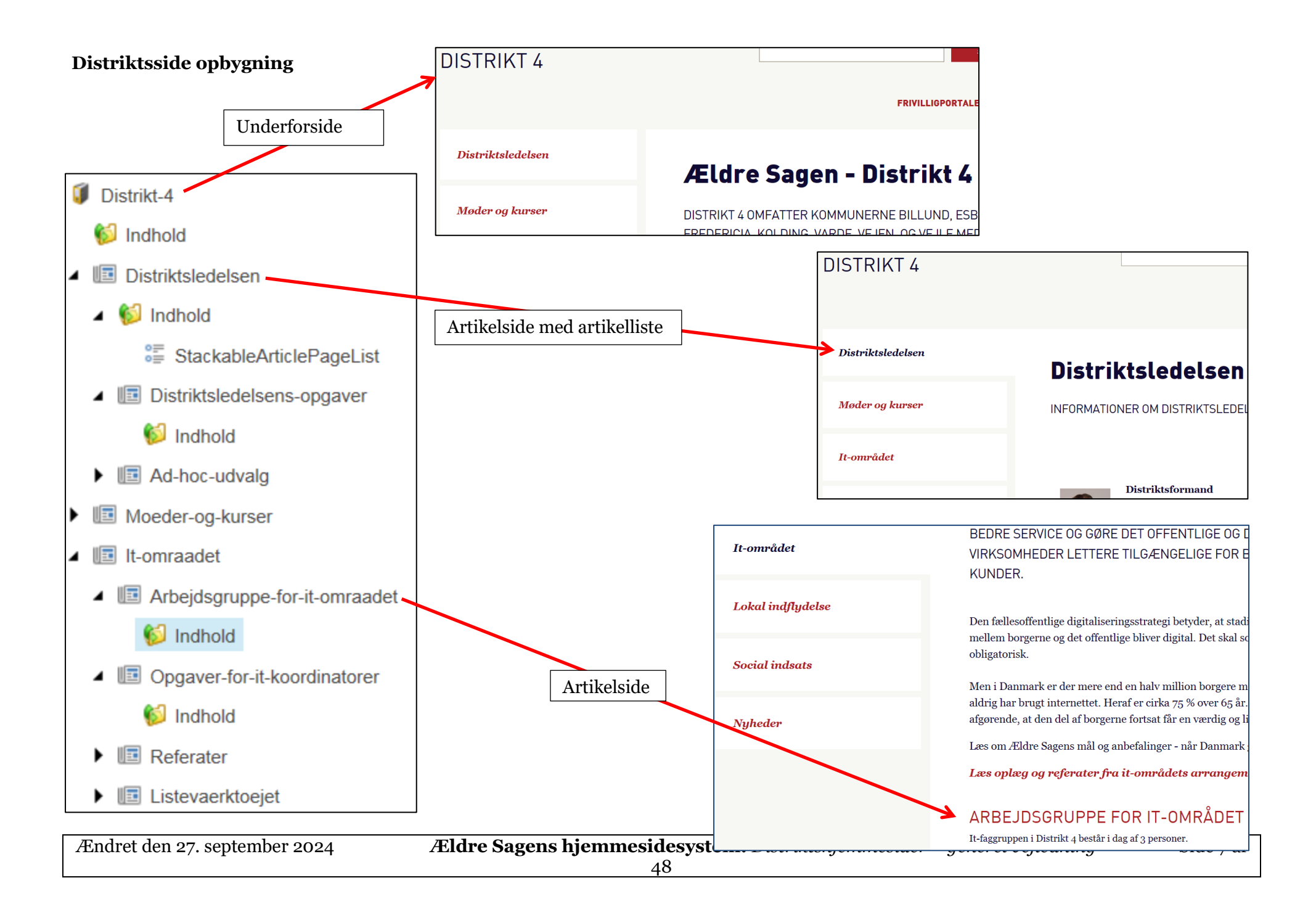

# Rediger på en side

For at redigere indhold på en side marker siden. Før man får lov at redigere skal man låse siden så andre ikke får adgang til redigering på samme tidspunkt. Klik på Lås og rediger.

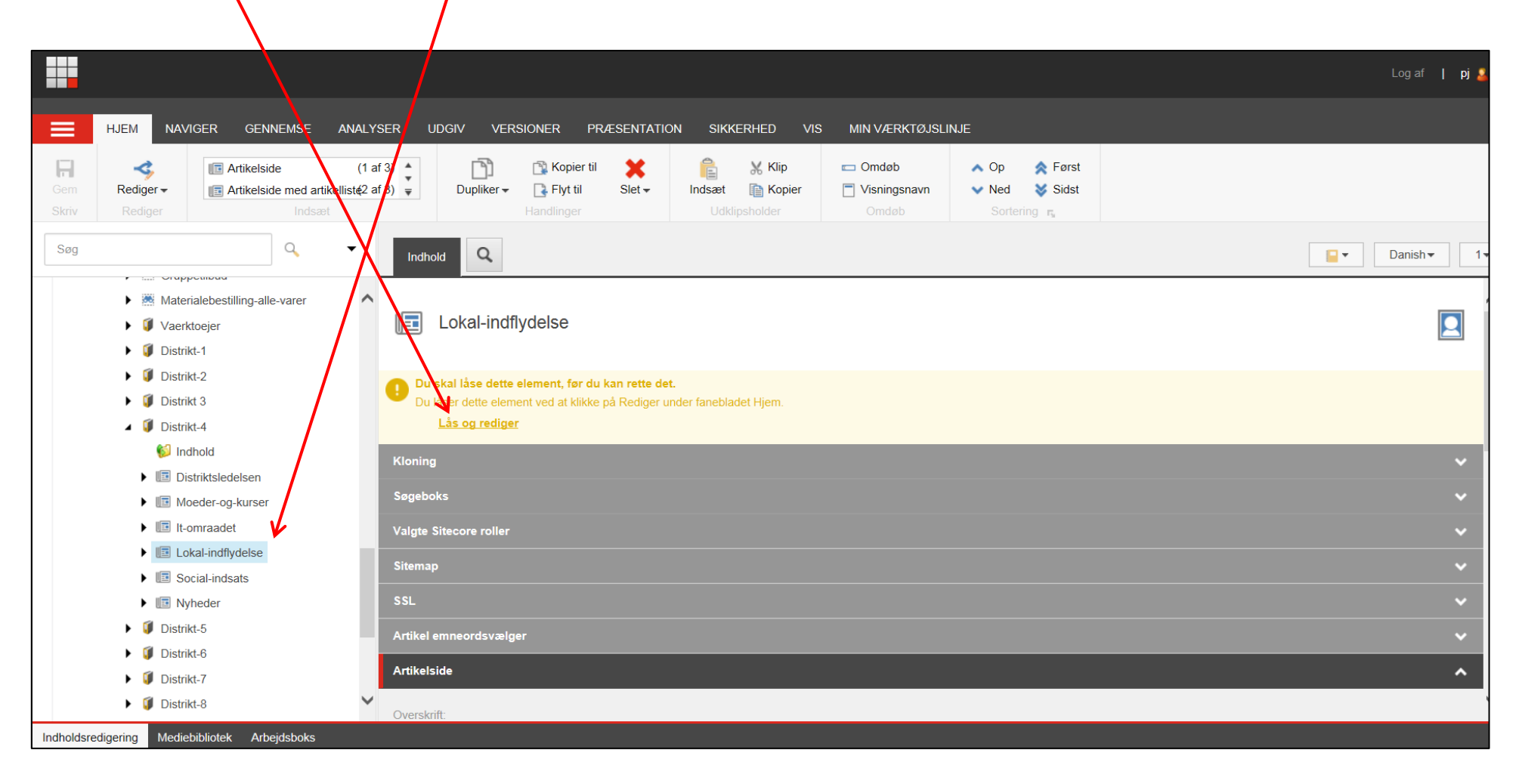

| Ændret den 27. september 2024 | Ældre Sagens hjemmesidesystem: Distriktshjemmesider – generel vejledning | Side 8 af |
|-------------------------------|--------------------------------------------------------------------------|-----------|
|                               | 48                                                                       |           |

Åben fanen Artikelside og over tekst feltet klik Vis redigeringsværktøj.

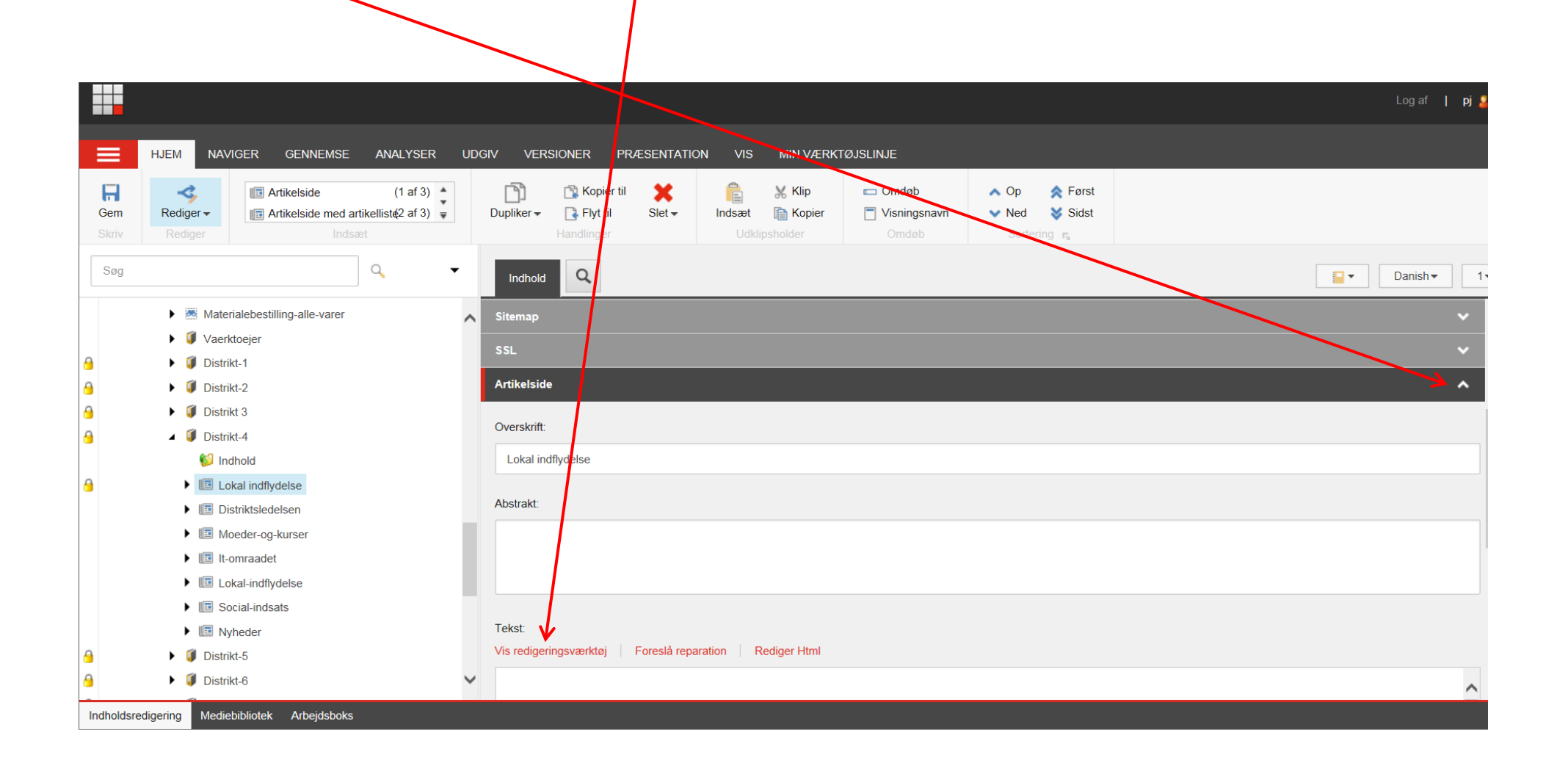

En RTF (rich tekst editor, med alle værktøjer i båndet i toppen) åbnes. Her kan indsættes tekst, filer, billeder og tabeller. Når man er færdig med at redigere, klikkes på Accepter (1). Ved indsættelse fra Windows udklipsholder vælg Indsæt almindelig tekst (2) for at rydde tekst for skjult formatering der kan give problemer med visningen især på tablets og smartphones. Ved klik på Afvis (3) bliver ændringer slettet igen. Husk at klik på Accepter ikke gemmer, der skal efterfølgende klikkes på Gem i båndet i toppen (4).

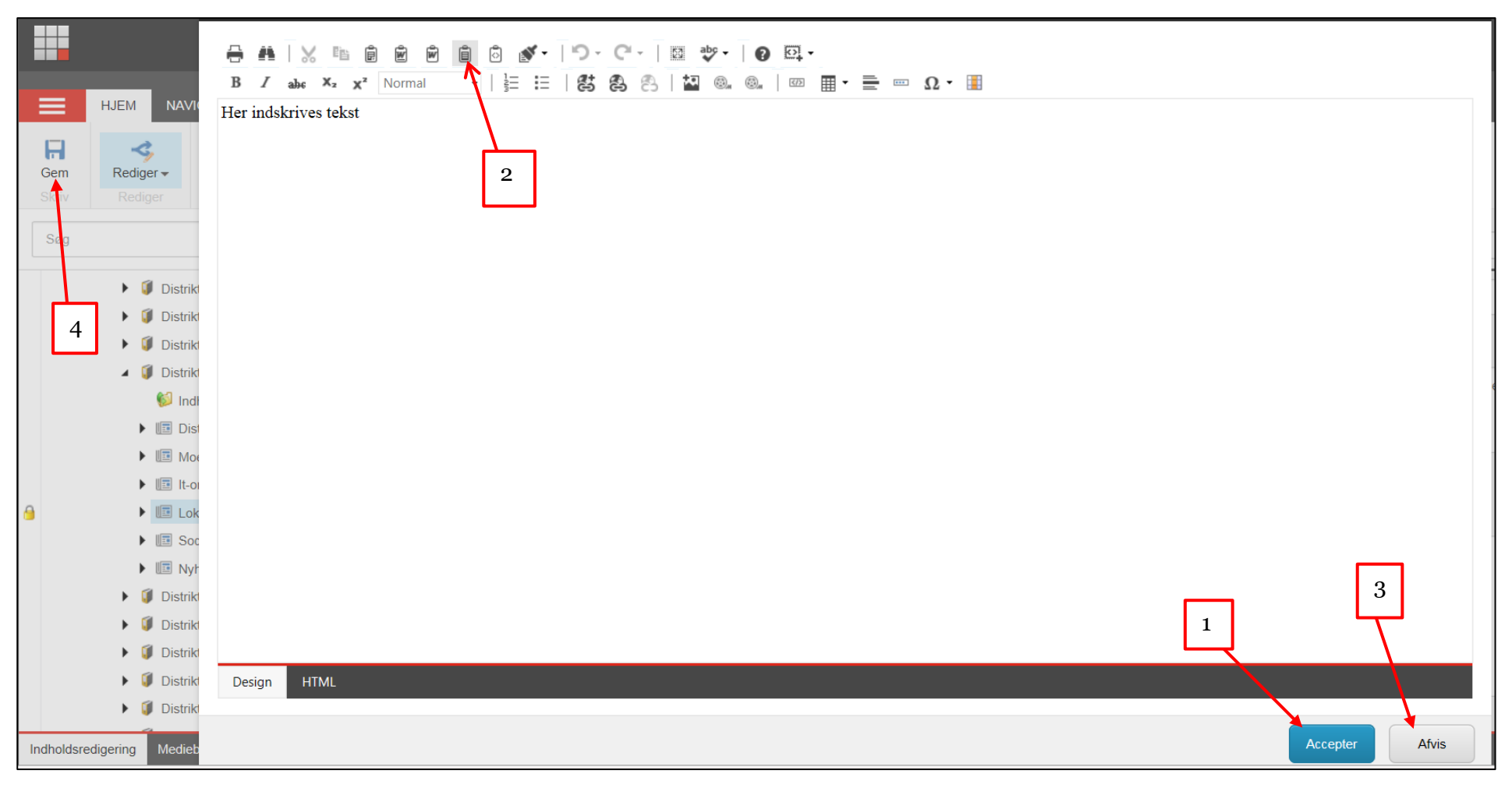

| Ændret den 27. september 2024 | Ældre Sagens hjemmesidesystem: Distriktshjemmesider – generel vejledning | Side 10 |
|-------------------------------|--------------------------------------------------------------------------|---------|
|                               | af 48                                                                    |         |

# Indsæt billeder eller andre filer

I RTF-editoren klikkes på Indsæt fil link (1) for at uploade og indsætte filer (PDF, Word, Excel m.m.) eller Indsæt billede (2) for at indsætte billedfiler.

| RTF-editor           |         |                                                           |                           |
|----------------------|---------|-----------------------------------------------------------|---------------------------|
| 🖶 👫   🐰<br>B / abc X | E D D D | Ì © <b>√·   ♡· C·</b>  <br>•   ≟ ≡   <b>&amp; &amp;</b> ⊖ | ⊠   ? ¤<br>8-   ₩ ≊ ©. ©. |
|                      |         | 1                                                         | 2                         |
|                      |         |                                                           |                           |

| Ændret den 27. september 2024 | Ældre Sagens hjemmesidesystem: Distriktshjemmesider – generel vejledning | Side 11 af |
|-------------------------------|--------------------------------------------------------------------------|------------|
|                               | 48                                                                       |            |

Nu kommer du ind i Kontainer filstrukturen. Der kan laves nye mapper og undermapper ved at klikke på Folder. Du kan uploade nye filer eller billeder ved at klikke på Upload.

| RTF-editor        |                                            |        |                   |        |
|-------------------|--------------------------------------------|--------|-------------------|--------|
| ⊖ #   ;<br>B Z ab | Sitecore                                   | - 4000 |                   |        |
|                   |                                            |        | →<br>SHARE FOLDER | Folder |
|                   | < Back                                     |        |                   |        |
|                   | Distrikt 4                                 |        |                   |        |
|                   |                                            |        |                   |        |
|                   |                                            |        |                   |        |
|                   |                                            |        |                   |        |
|                   | Billeder og filer fra distriktshjemmesiden |        |                   |        |

Ændret den 27. september 2024

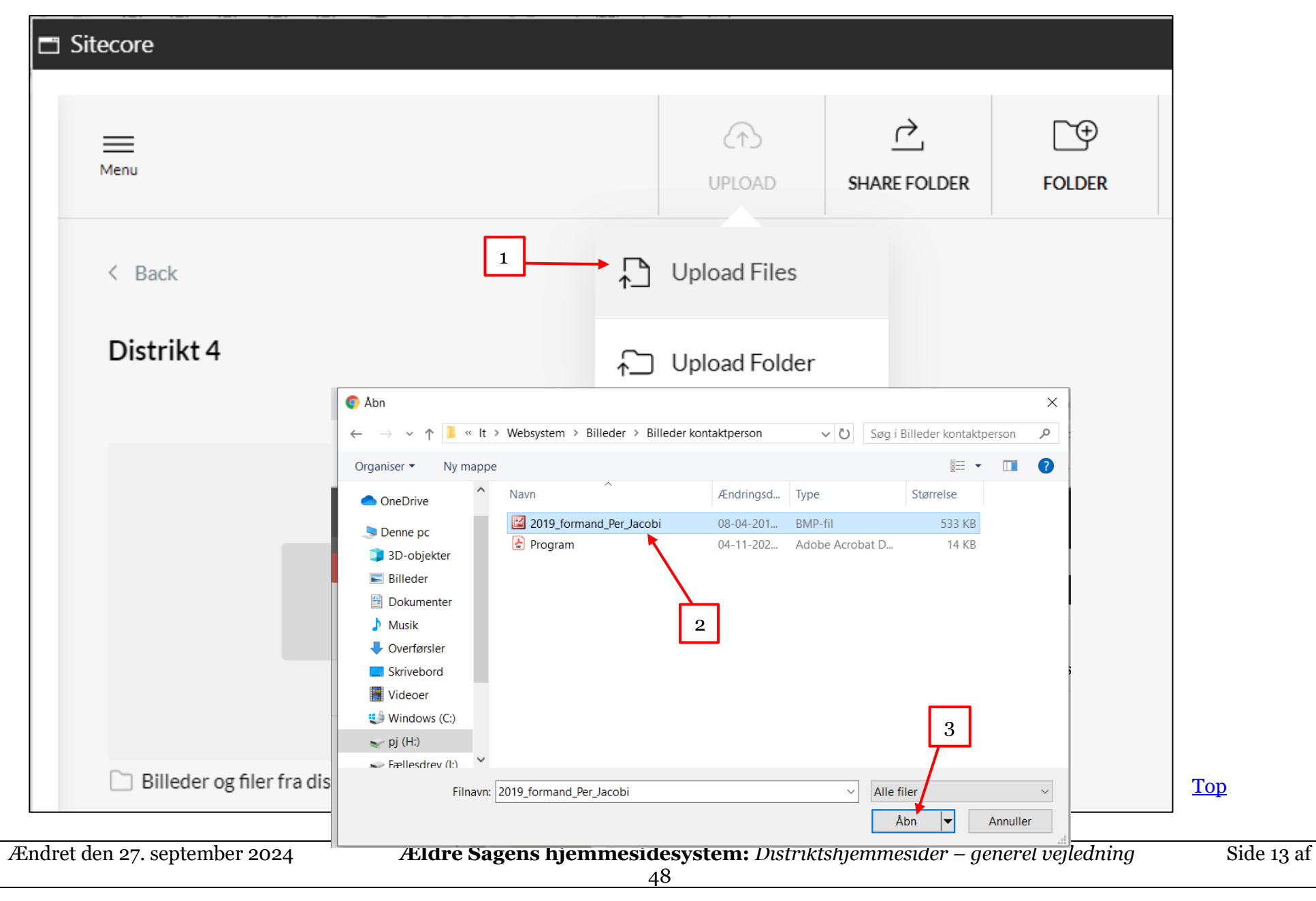

I drop down menuer klik på Upload files (1). I din egen stifinder markeres nu den eller de filer der skal uploades (2). Klik på Åbn (3).

Billedet eller filerne er nu uploadet. For at indsætte, marker billedet eller filen ved at sætte et flueben i øverste venstre hjørne (1). Klik på Use (2) og vælg Use original (3) for at indsætte billedet eller filen (andre filer end billedfiler skal altid indsættes med den funktion). Hvis du vil indsætte et billede og have mulighed for at beskære så klik på Use custom (4).

|                                            | _ |         |            | 2    | _ |
|--------------------------------------------|---|---------|------------|------|---|
| B I abe                                    |   | è.      |            |      |   |
| <ul> <li>1 File selected</li> </ul>        |   | SHARE   | USE        | MORE |   |
|                                            | 3 | → ⊥ Use | e Original |      | • |
| Billeder og filer fra distriktshjemmesiden | 4 | 🕨 📋 Use | e Custom   |      | < |
| Select all files                           |   |         |            |      |   |
|                                            |   |         |            |      |   |
| 2019_formand_Per_Jacobi.bmp                |   |         |            |      |   |

Side 14 af

**RTF-editor** Sitecore <u>[</u>]] X Custom edit tool 2019\_formand\_Per\_Ja... BMP Resolution 426x426 Select... ~ Set custom dimensions Design J USE Top

Nu får du mulighed for at vælge det ønskede billedudsnit. Flyt rundt med rammen eller ændrer billedudsnit ved at tage fat i rammens hjørner og trække ud eller ind. Klik på Use for at indsætte billedudsnittet.

## Billedet er indsat. Klik på Accepter. Husk efterfølgende at gemme og udgive.

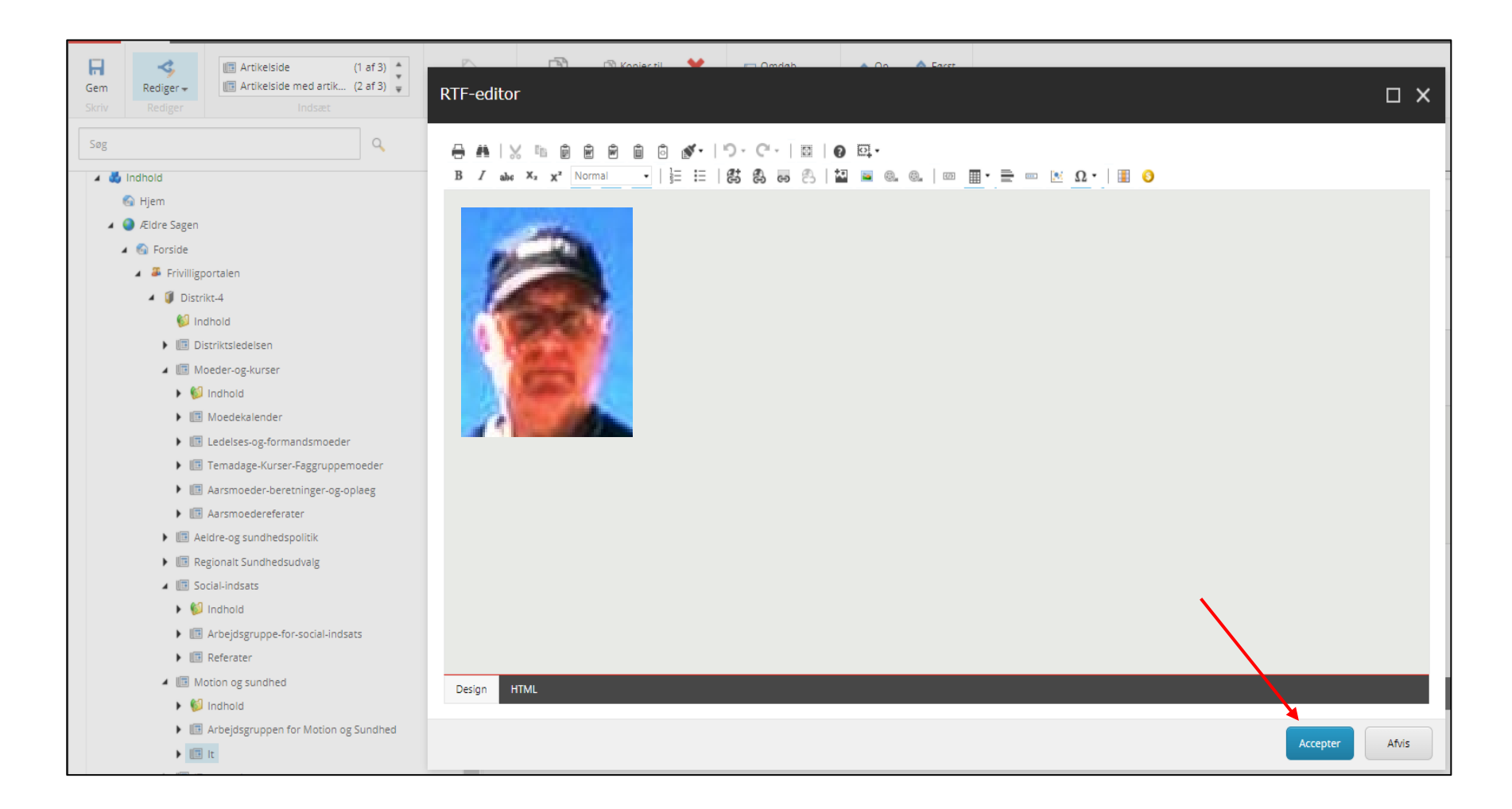

| Ændret den 27. september 2024 | Ældre Sagens hjemmesidesystem: Distriktshjemmesider – generel vejledning | Side 16 af |
|-------------------------------|--------------------------------------------------------------------------|------------|
|                               | 48                                                                       |            |

# Indsæt tabel (responsiv)

En tabel kan hjælpe med at styre indhold på en side så placering af billeder i forhold til tekst fastholdes.

For at indhold på siden opleves bedst muligt på forskellige skærmstørrelser (pc, tablets og smartphones) som muligt skal anvendes Responsiv tabel.

Klik på ikonet Indsæt responsiv tabel. —

|            |                              | RTF-editor                                                                                                    | ×     |
|------------|------------------------------|----------------------------------------------------------------------------------------------------|-------|
|            |                              | 금 ♣   ½ ℡ Ê Ê Ê Ê Î O IN - [") - C" -   図 ♥ -   Ø ⊡ -<br>B Z abe X₂ X² Normal -   ≟ ∷   85 83 83   22 @ . @ .   120 ⊞ - ☰ == Ω - Ⅲ |       |
| Gem        | Rediger -                    | Indsæt responsiv tabel                                                                                                    |       |
| SMIV       | Itediger                     |                                                                                                    |       |
| Søg        |                              |                                                                                                    |       |
| 9          | 🕨 🧊 Distrikt                 |                                                                                                    |       |
| 9          | 🕨 🧊 Distrikt                 |                                                                                                    |       |
| 9          | 🕨 🧊 Distrikt                 |                                                                                                    |       |
| 9          | 🔺 🧊 Distrikt                 |                                                                                                    |       |
|            | 💕 Indi                       |                                                                                                    |       |
| 9          | Lok                          |                                                                                                    |       |
|            | Dist                         |                                                                                                    |       |
|            | Moe                          |                                                                                                    |       |
|            | ▶                            |                                                                                                    |       |
|            | Lok                          |                                                                                                    |       |
|            |                              |                                                                                                    |       |
| 4          | Distrikt                     |                                                                                                    |       |
| 4          | <ul> <li>Distrikt</li> </ul> |                                                                                                    |       |
| -          | Distrikt                     |                                                                                                    |       |
| 9          | Distrikt                     |                                                                                                    |       |
| Indholders | digering Mediak              | Design HTML                                                                                                    |       |
| munoidsre  | wedleb                       |                                                                                                    |       |
| Lav        | nogle linjes                 | ift og indsæt tabel i midterste linje så man kan indsætte tekst både oven- og nedenfor.                                            |       |
| Ændre      | et den 27. sej               | tember 2024 Ældre Sagens hjemmesidesystem: Distriktshjemmesider – generel vejledning Side                                          | 17 af |

Højde og bredde angiver hvor mange rækker og kolonner tabellen indeholder. Der er altid en overskriftskolonne mere en det angivne tal for højde. Klik Indsæt.

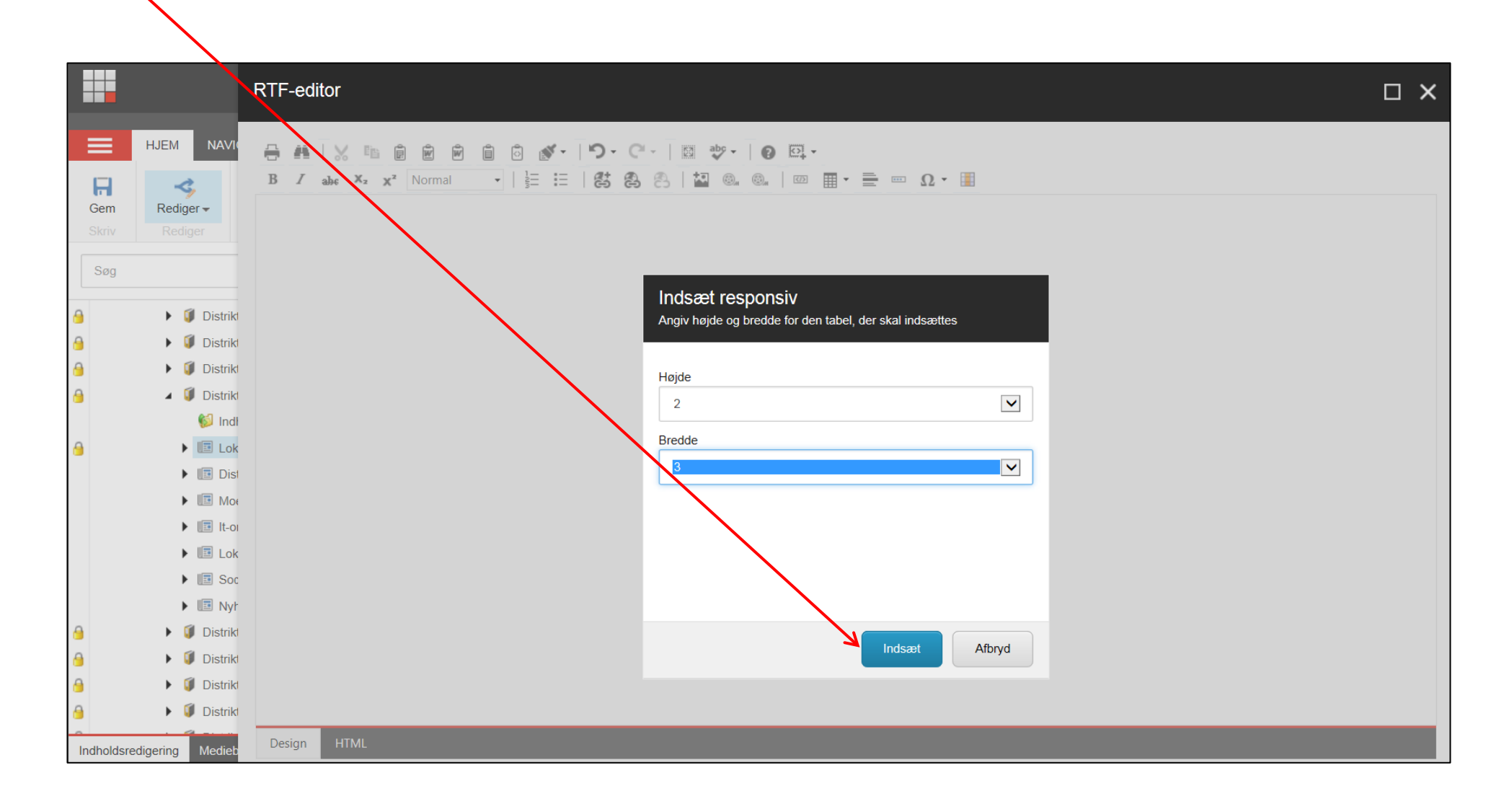

Ændret den 27. september 2024

Tabellen er indsat. Rediger tabellen ved at højreklikke i en tabelcelle. Valgmulighederne findes i rullegardinsmenuen (1). Yderligere redigeringsmuligheder findes ved at vælge menuen Juster tabel-egenskaber (2). Under fanen Egenskaber Tabel (3) kan vælges forskellige tabel designs (4).

| RTF-editor                                                                                                    | Dimensioner<br>Højde:<br>3 Bredde:<br>Opsætning<br>Celleafstand:                                        |                                   |   | CSS-klasse O<br>telerik-reT<br>Ingen CSS<br>telerik-reT<br>telerik-reT<br>telerik-reT<br>telerik-reT<br>telerik-reT | psætning<br>able-4<br>klasse Layout<br>able-1<br>able-2<br>able-3<br>able-4<br>able-5 | ·                        | 4<br>Sidste Række<br>Sidste Kolonn | le                                                        |  |
|----------------------------------------------------------------------------------------------------|----------------------------------------------------------------------------------------------------|-----------------------------------|---|----------------------------------------------------------------------------------------------------|---------------------------------------------------------------------------------------|--------------------------|------------------------------------|-----------------------------------------------------------|--|
| Celle 2,1       Celle 2,3         Indsæt række under         Indsæt række under         Indsæt række under         Indsæt række         Indsæt række         Indsæt række         Indsæt række         Indsæt række         Indsæt række         Indsæt kolonne til venstre         Indsæt kolonne til højre         Indsæt kolonne til højre         Indsæt kolonne til kolonne til højre         Indsæt kolonne til kolonne til ko | Cellelyid:<br>Justering:<br>Baggrundsfarve:<br>Style Bygger:<br>CSS-klasse:<br>Baggrundsbillede:<br>Id: | ▼<br>× •<br>∧ •<br>common-table • |   | Eksempel :<br>East<br>West<br>South<br>Total                                                                        | Jan<br>7<br>6<br>8<br>21                                                              | Feb<br>7<br>4<br>7<br>18 | Mar<br>5<br>7<br>9<br>21           | Total           19           17           24           60 |  |
| 2       Image: Slet celle         Image: Slet celle       Image: Slet celle         Image: Slet celle       Image: Slet celle                                                                                                    |                                                                                                    |                                   | _ |                                                                                                    |                                                                                       |                          | ОК                                 | Fortryd                                                   |  |

| Ændret den 27. september 2024 | Ældre Sagens hjemmesidesystem: Distriktshjemmesider – generel vejledning | Side 19 af |
|-------------------------------|--------------------------------------------------------------------------|------------|
|                               | 48                                                                       |            |

# Indsæt link internt

Klik på ikonet Indsæt Sitecore link

|            |                 | RTF-editor                                                                                                    | ) × |
|------------|-----------------|----------------------------------------------------------------------------------------------------|-----|
|            | HJEM NAVIO      | 금 ∰   χ № @ @ @ @ @ @ <b>♡ · C' ·   ፼ ∜ ·   0 ፼ ·</b><br>B ζ abs X <sub>2</sub> x <sup>2</sup> Normal →   ≟ ≔   25 @ @ @   20 @ ⊞ · ☴ ∞ Ω · Ⅲ |     |
| Gem        | Rediger -       |                                                                                                    |     |
| Skriv      | Rediger         |                                                                                                    |     |
| 0          |                 |                                                                                                    |     |
| Søg        |                 |                                                                                                    |     |
| 8          | 🕨 🧊 Distrikt    |                                                                                                    |     |
| 9          | 🕨 🧊 Distrikt    |                                                                                                    |     |
| 9          | 🕨 🧊 Distrikt    |                                                                                                    |     |
| 9          | 🔺 🧊 Distrikt    |                                                                                                    |     |
|            | 💋 Indi          |                                                                                                    |     |
| 9          | 🕨 💷 Lok         |                                                                                                    |     |
|            | 🕨 💷 Dist        |                                                                                                    |     |
|            | Mos             |                                                                                                    |     |
|            | It-or           |                                                                                                    |     |
|            | 🕨 💷 Lok         |                                                                                                    |     |
|            | Soc             |                                                                                                    |     |
|            | Nyr             |                                                                                                    |     |
| 9          | 🕨 🧊 Distrikt    |                                                                                                    |     |
| 9          | 🕨 🧊 Distrikt    |                                                                                                    |     |
| 9          | 🕨 🧊 Distrikt    |                                                                                                    |     |
| 9          | 🕨 🧊 Distriki    |                                                                                                    |     |
| Indholdsre | digering Medieb | Design HTML                                                                                                    |     |

| Ændret den 27. september 2024 | Ældre Sagens hjemmesidesystem: Distriktshjemmesider – generel vejledning | Side 20 |
|-------------------------------|--------------------------------------------------------------------------|---------|
|                               | af 48                                                                    |         |

# I filstrukturen markeres den side der skal linkes til. Klik Indsæt.

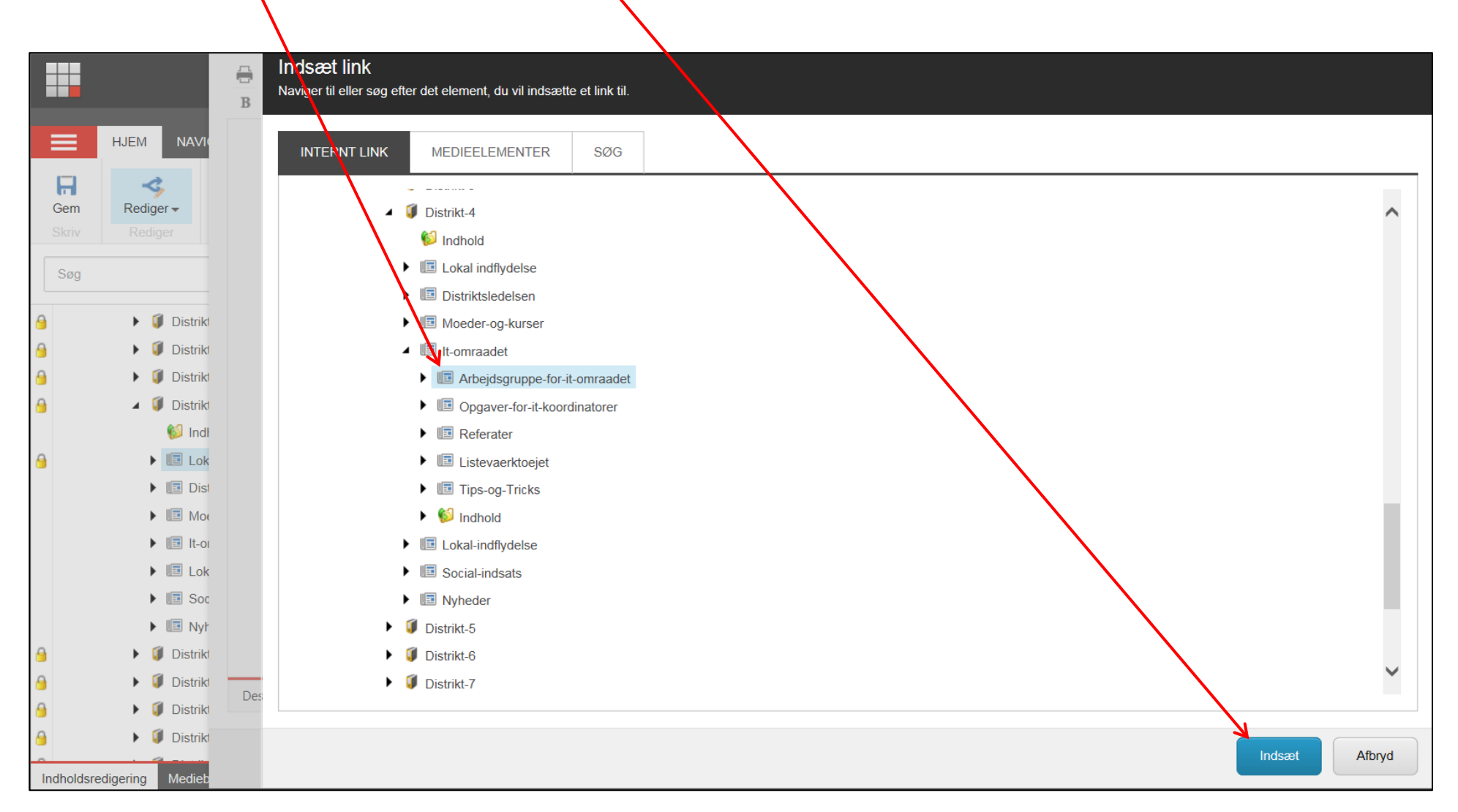

| Ændret den 27. september 2024 | Ældre Sagens hjemmesidesystem: Distriktshjemmesider | – generel vejledning | Side 21 af |
|-------------------------------|-----------------------------------------------------|----------------------|------------|
|                               | 48                                                  |                      |            |

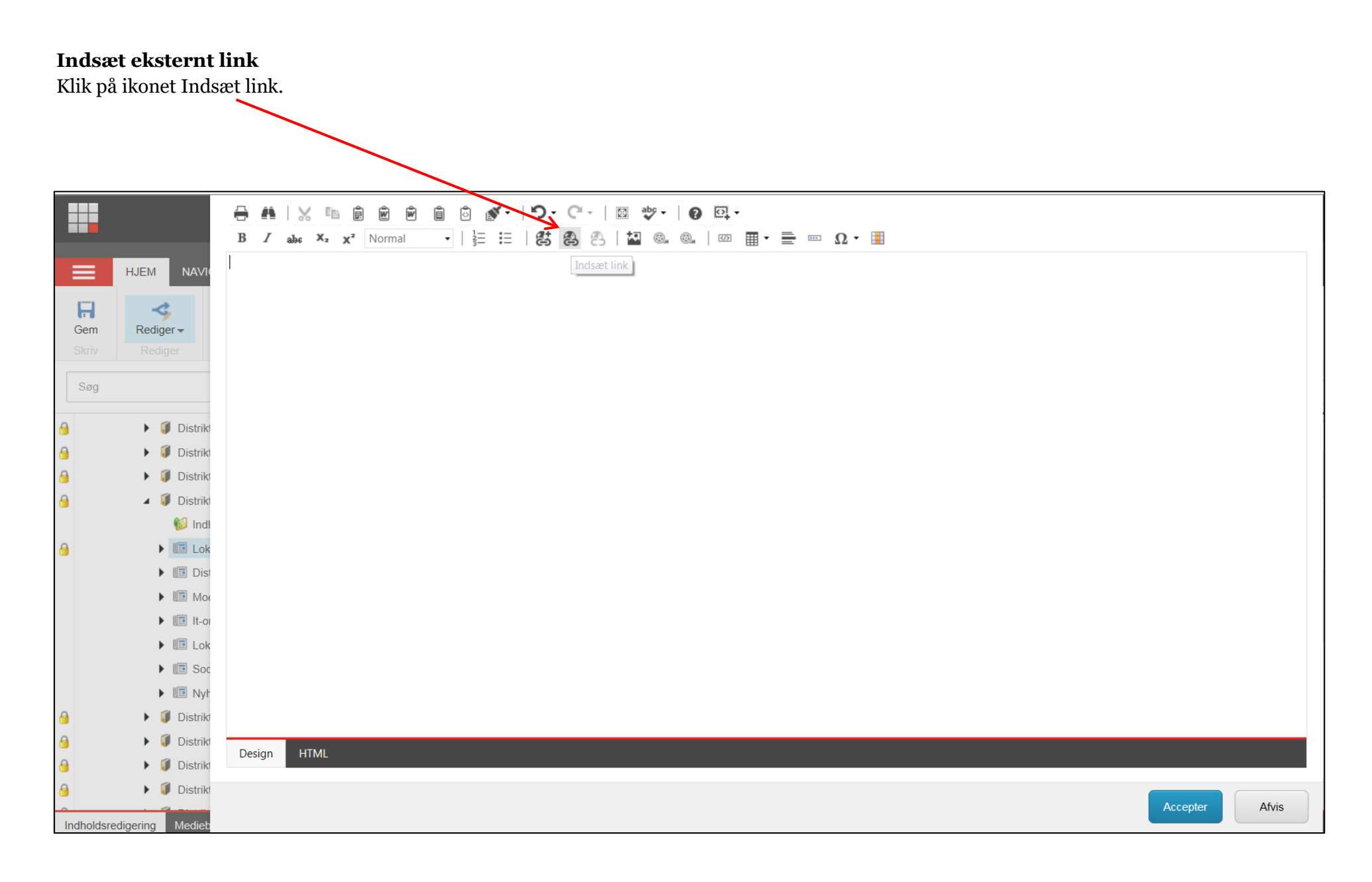

| Ændret den 27. september 2024 | Ældre Sagens hjemmesidesystem: Distriktshjemmesider – generel vejledning | Side 22 |
|-------------------------------|--------------------------------------------------------------------------|---------|
|                               | af 48                                                                    |         |

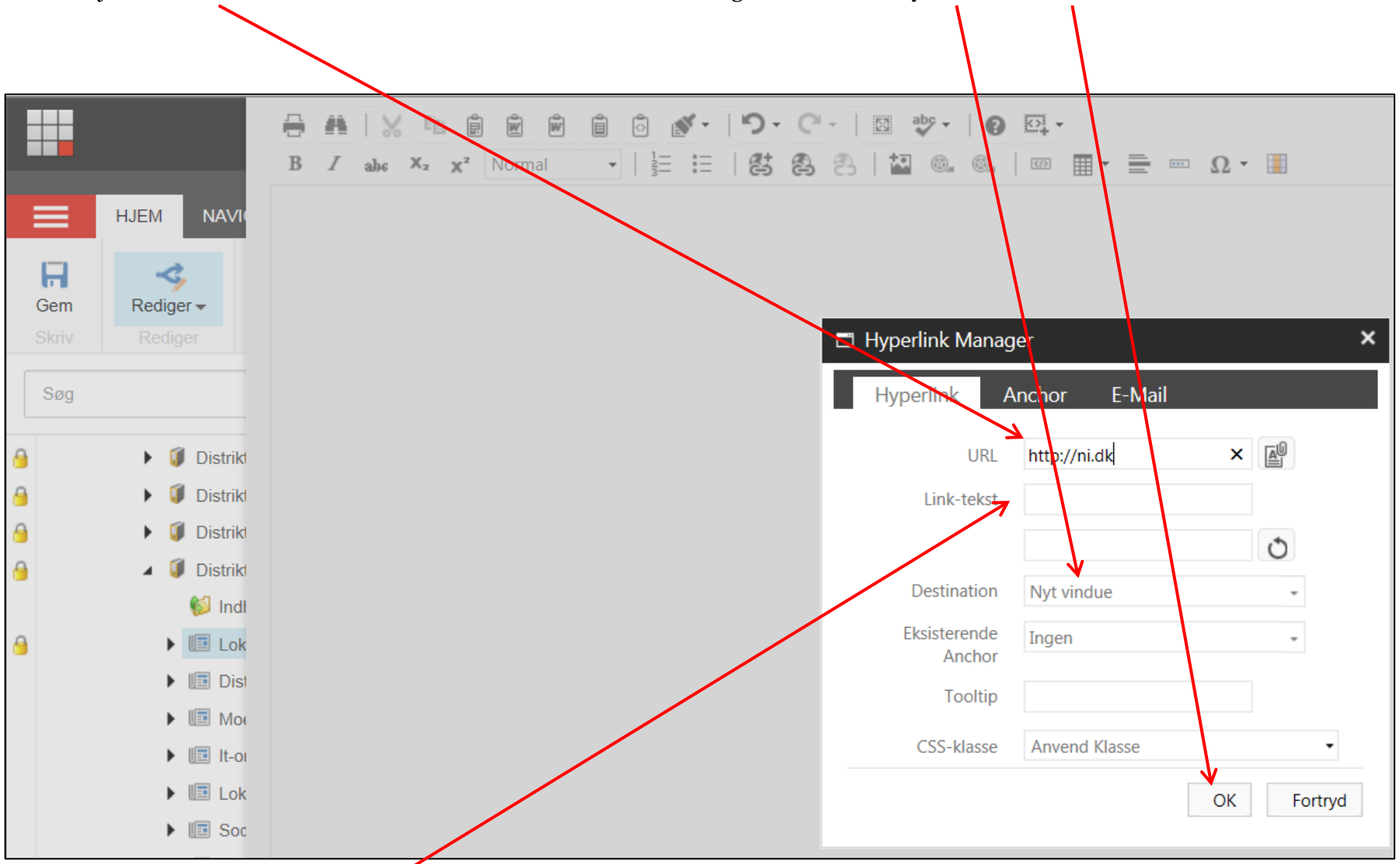

Indsæt hjemmesideadressen til den eksterne side der skal linkes til. Vælg destination til Nyt vindue klik Ok.

 $\stackrel{ ext{P}}{ ext{P}}$  Hvis man skriver en tekst i Link-tekst feltet er det den der vises som den klikbare tekst.

| Ændret den 27. september 2024 | Ældre Sagens hjemmesidesystem: Distriktshjemmesider – generel vejledning | Side 23 |
|-------------------------------|--------------------------------------------------------------------------|---------|
|                               | af 48                                                                    |         |

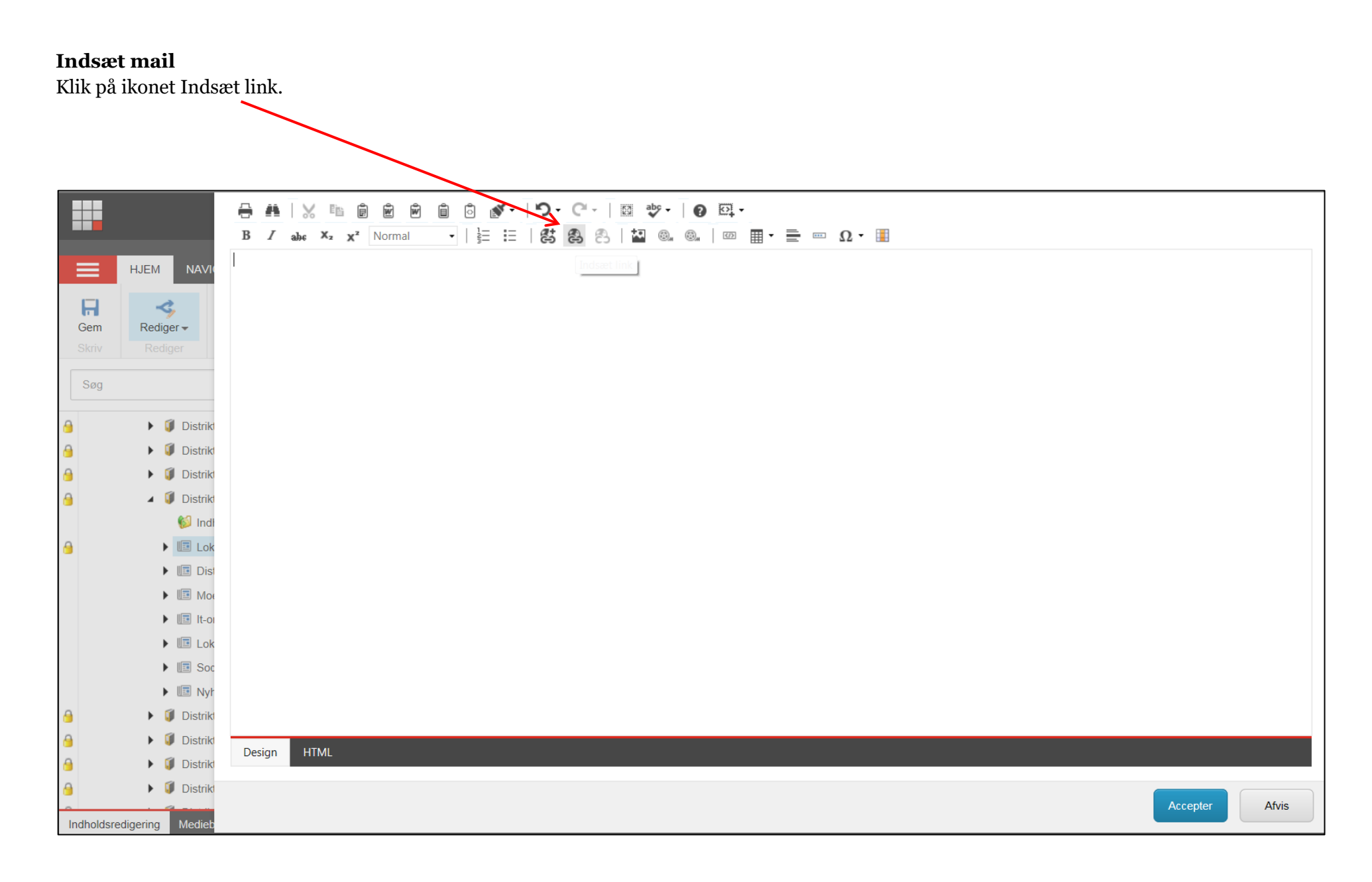

| Ændret den 27. september 2024 | Ældre Sagens hjemmesidesystem: Distriktshjemmesider – generel vejledning | Side 24 |
|-------------------------------|--------------------------------------------------------------------------|---------|
|                               | af 48                                                                    |         |

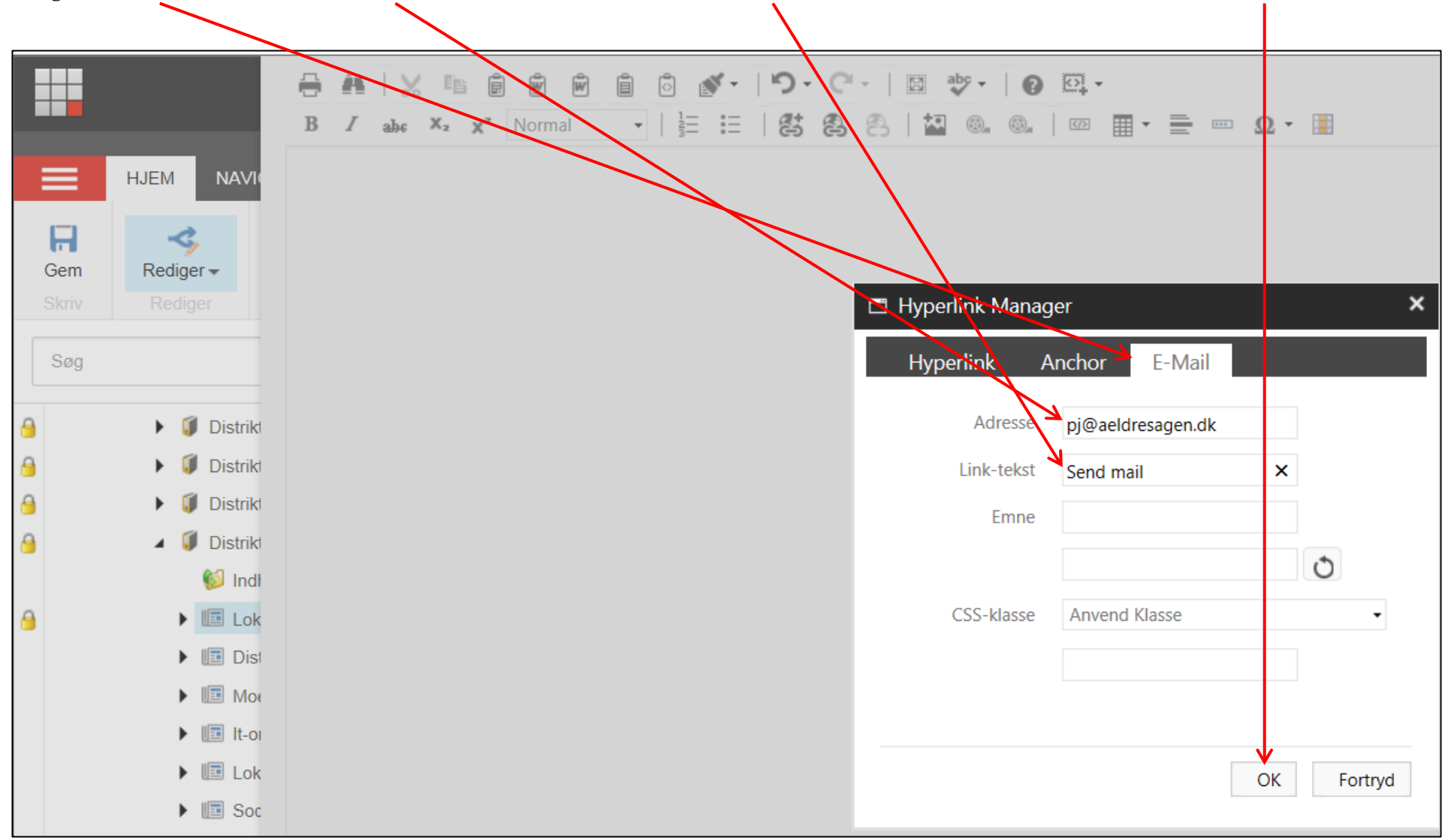

Vælg fanen E-mail. Indskriv mailadressen i Adressefeltet. Skriv eventuelt en linktekst som vises i stedet for mailadressen. Klik Ok.

| Ændret den 27. september 2024 | Ældre Sagens hjemmesidesystem: Distriktshjemmesider – generel vejledning | Side 25 |
|-------------------------------|--------------------------------------------------------------------------|---------|
| _                             | af 48                                                                    |         |

# Bogmærke

Marker tekst der skal være bogmærke destination. Klik Eksternt link og vælg Anchor. Indskriv navn og klik på opdater og Ok

| RTF-editor                                   |                                       |                   |                          |                   |
|----------------------------------------------|---------------------------------------|-------------------|--------------------------|-------------------|
|                                              | i i i i i i i i i i i i i i i i i i i | - [23] abc - [2]  |                          |                   |
| B I abe X <sub>2</sub> X <sup>2</sup> Normal | ·   = =   # &                         | 2 🖾 🔍             | 🖾 🔳 - 🚍 - 🔟 🚳            |                   |
| Overskrift                                   |                                       |                   |                          |                   |
|                                              |                                       |                   |                          |                   |
|                                              |                                       | 🗂 Hyperlink Manag | er                       | ×                 |
|                                              |                                       | Hyperlink A       | nchor E-Mail             |                   |
|                                              |                                       |                   | ancho_1466599159257      | 0                 |
|                                              |                                       | Navn              | Overskrift ×             |                   |
|                                              |                                       |                   |                          |                   |
|                                              |                                       |                   |                          |                   |
|                                              |                                       |                   |                          |                   |
|                                              |                                       |                   |                          |                   |
|                                              |                                       |                   |                          |                   |
|                                              |                                       |                   | ОК                       | Fortryd           |
|                                              |                                       |                   |                          |                   |
| Til top                                      |                                       |                   |                          |                   |
| Ændret den 27. september 2024                | ллиге задень пјени                    | af 48             | striktsiyeninestuer – ус | enerei vejieuning |

Side 26

| R            | TF-editor    |                |          | <b>~</b>          |            |       |                 |                |                                  |         |
|--------------|--------------|----------------|----------|-------------------|------------|-------|-----------------|----------------|----------------------------------|---------|
|              |              |                |          |                   |            |       | -               |                |                                  |         |
|              |              | , e ê          | × ×      | i 🖒 👔             | 1-12       | - 0 - | sz abc - 👔      | <u></u> -      |                                  |         |
|              | B I abc      | $X_2 = \chi^2$ | Normal   | •   1<br>2<br>3   | 三   郡      | 88    | 🔛 💿 « 💿 «       |                | 📼 Ω • 🔳                          |         |
| C            | Dverskrift   |                |          |                   |            |       | Hyperlink Manag | ger            | ×                                |         |
|              |              |                |          |                   |            | Ē     | Hyperlink A     | Anchor E-Mai   | il                               |         |
|              |              |                |          |                   |            |       | URL             | #Overskrift    |                                  |         |
|              |              |                |          |                   |            |       | Linkstekst      | Til top        |                                  |         |
|              |              |                |          |                   |            |       | LIIKKCKSt       |                | ð                                |         |
|              |              |                |          |                   |            |       | Destination     | Ingen          | -                                |         |
|              |              |                |          |                   |            |       | Eksisterende    | Overskrift     | -                                |         |
|              |              |                |          |                   |            |       | Anchor          | Ingen          |                                  |         |
|              |              |                |          |                   |            |       | Tooltip         | Overskrift     |                                  |         |
|              |              |                |          |                   |            |       | CSS-klasse      | Anvend Klasse  | •                                |         |
|              |              |                |          |                   |            |       |                 |                | OK Fortryd                       |         |
|              | $\downarrow$ |                |          |                   |            |       |                 |                |                                  |         |
| Ændret den 🚑 | Il top       | 2027           | <b>_</b> | <u>-141 e Suş</u> | ,c115 11je | af 4  | 18              | пилонустинески | <del>aci generer ocjaaning</del> | Side 27 |

<u>Top</u>

Marker bogmærket klik på Eksternt link vælg eksisterende Anchor klik Ok.

# Fjern link

Marker link teksten. Klik på ikonet Fjern link (teksten bliver stående) eller tryk delete tasten på tastaturet (tekst og link slettes).

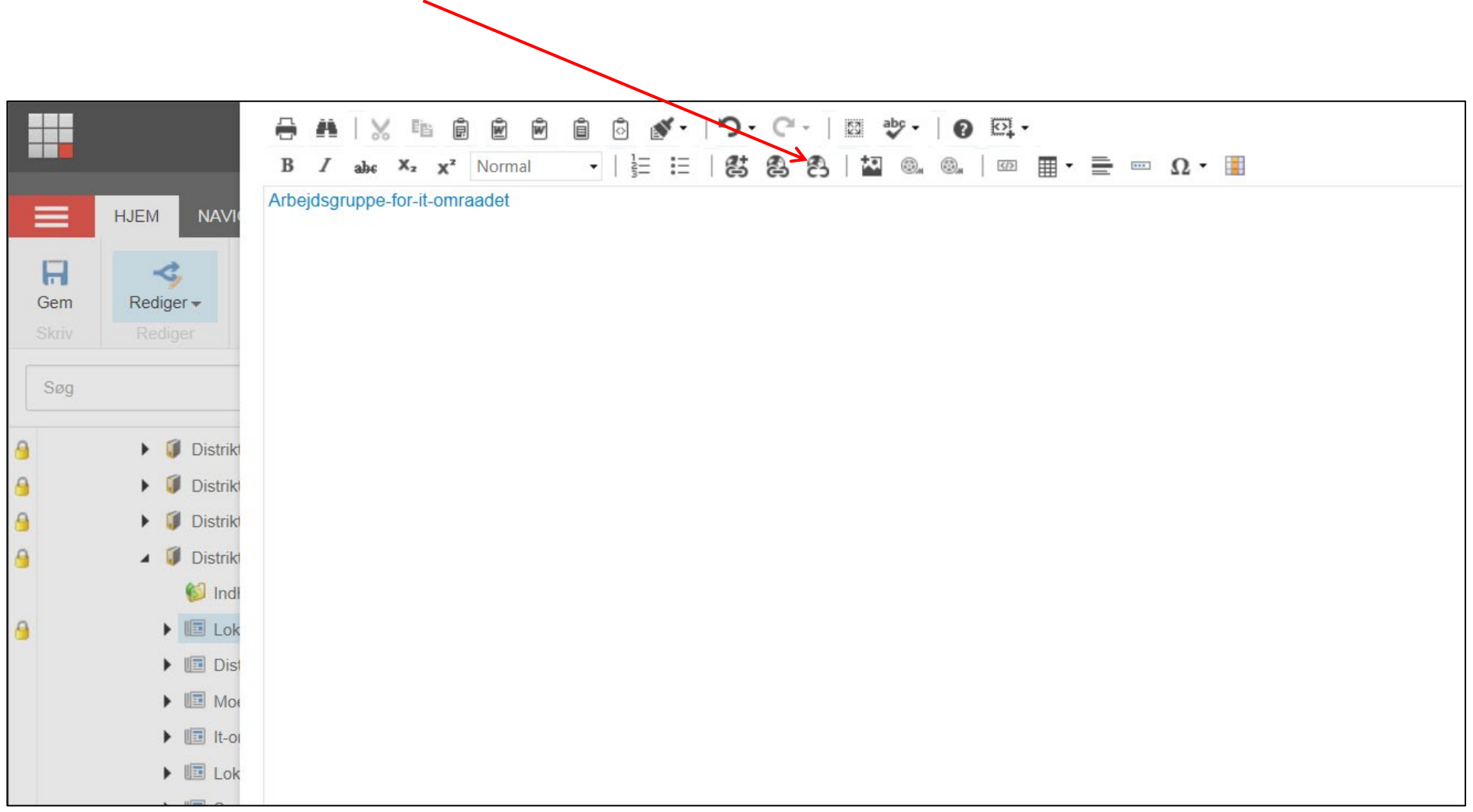

| Ændret den 27. september 2024 | Ældre Sagens hjemmesidesystem: Distriktshjemmesider – generel vejledning | Side 28 |
|-------------------------------|--------------------------------------------------------------------------|---------|
| _                             | af 48                                                                    |         |

## Indsæt YouTube videoer

Det nemmeste er at anvende Youtube.com. Så behøver man ikke tænke på fil-formater, hastighed og anden teknik. Så skal man blot uploade sin video til Youtube.com og indsætte en henvisning til videoen på hjemmesiden. Det kaldes at indlejre eller "embedde" videoen på hjemmesiden.

Kopier kode fra YouTube (det der står efter lighedstegnet). <u>https://www.youtube.com/</u>

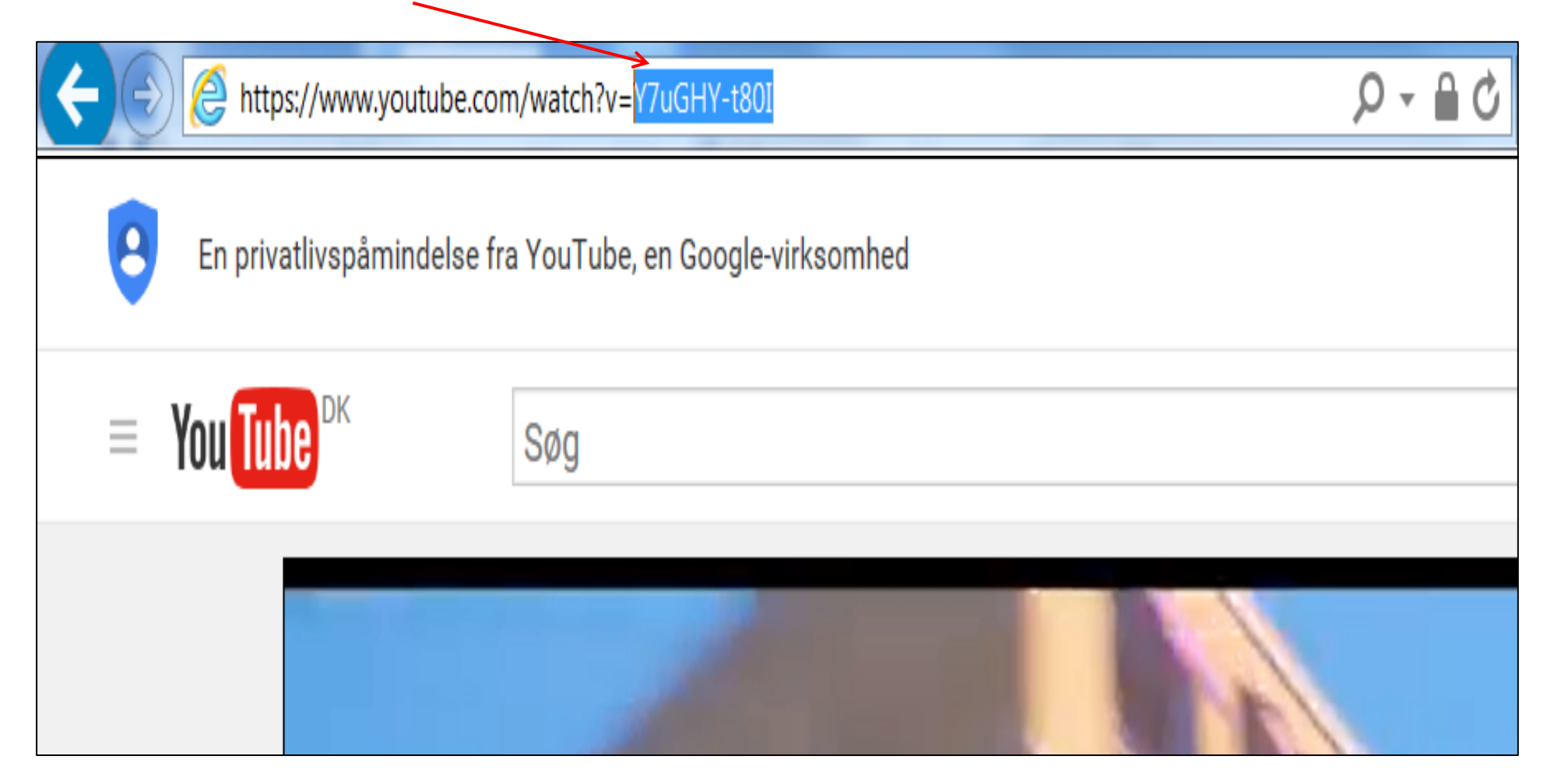

| Ændret den 27. september 2024Ældre Sagens hjemmesidesystem: Distriktshjemmesider – generel vejledning |       | Side 29 |
|----------------------------------------------------------------------------------------------------|-------|---------|
|                                                                                                    | af 48 |         |

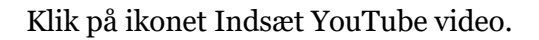

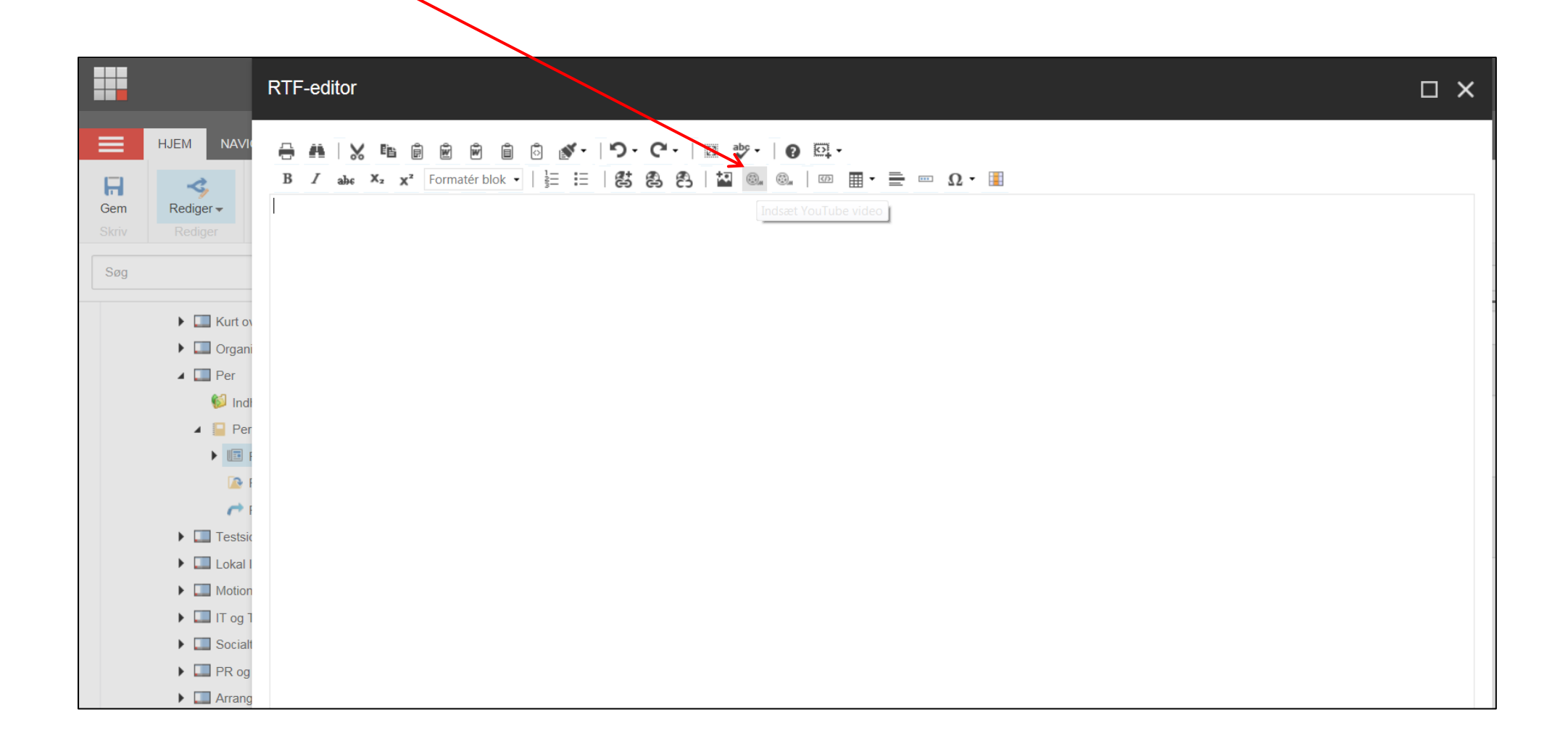

| Ændret den 27. september 2024 | Ældre Sagens hjemmesidesystem: Distriktshjemmesider – generel vejledning | Side 30 |
|-------------------------------|--------------------------------------------------------------------------|---------|
| _                             | af 48                                                                    |         |

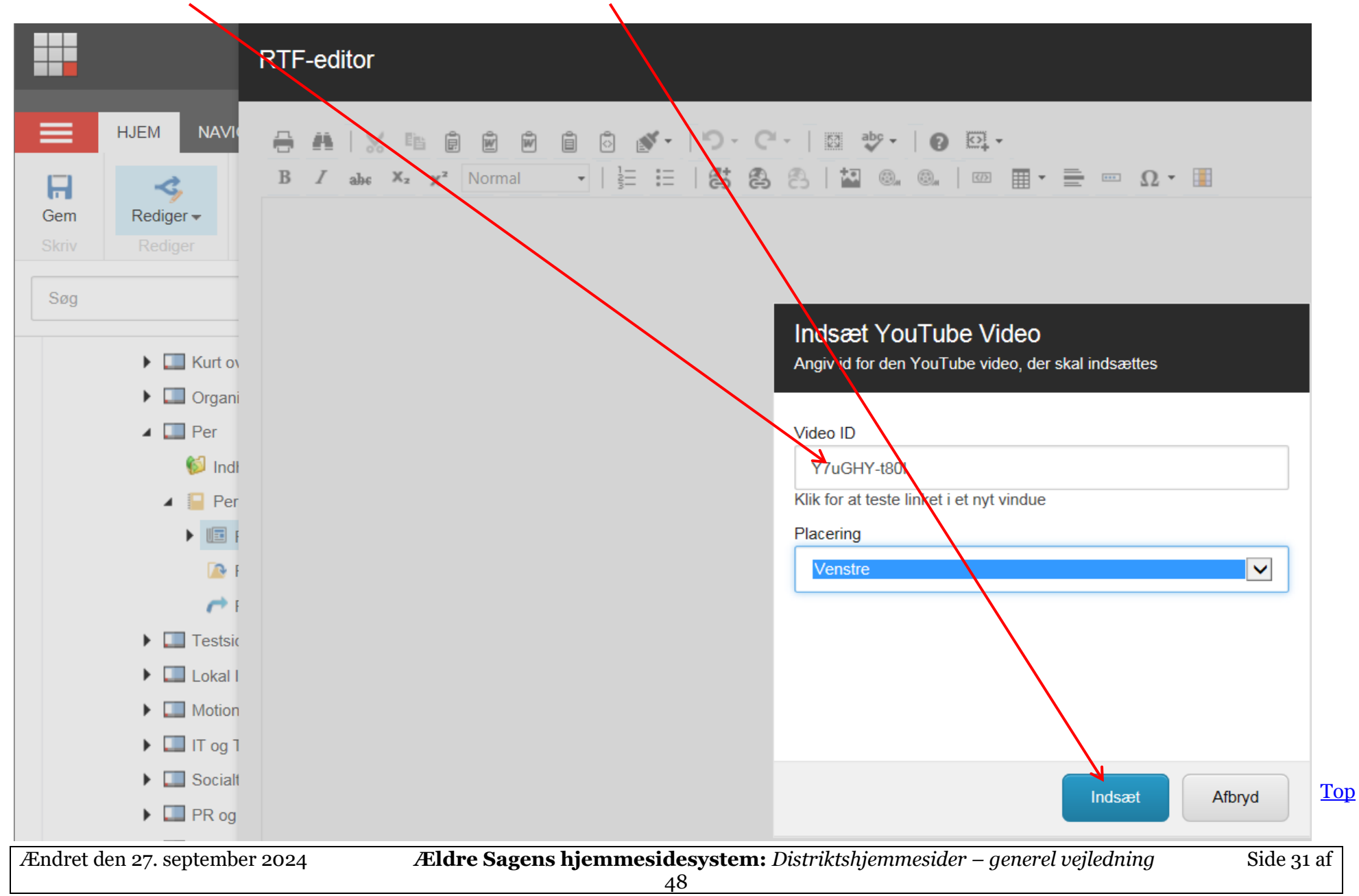

Indsæt YouTube kode i Video ID feltet. Vælg placering, klik Indsæt.

# **Forevisning (Preview)**

Marker en side man vil se som almindelig bruger. Klik på fanen Udgiv. Klik på knappen Forevisning.

|           | HJEN NAVIGER GENNEMSE ANALYSER UDO     | GIV VERSIONER PRÆSENTATION VIS MIN VÆRKTØJSLINJE       |
|-----------|----------------------------------------|--------------------------------------------------------|
|           | 🅵 🐐 Sideredigering 👧 Udgivelsesfro     | emviser                                                |
| Gem       | Skift Udgiv - ॷ Forvisning             | Meddelelser                                            |
| Skriv     | Restriktioner Udgiv review-tilstanden  | Social                                                 |
| Søg       | Q +                                    | Indhold Q                                              |
| 8         | ► 🧊 Listrikt-1                         |                                                        |
| 0         | ► 🧊 Distrikt-2                         | Lokal indilydelse                                      |
| 0         | 🕨 🧊 Distrikt 3                         | Abstrakt:                                              |
| 0         | 🔺 🧊 Dis <mark>r</mark> ikt-4           |                                                        |
|           | 💕 Indhold                              |                                                        |
| 8         | Lokal indflydelse                      |                                                        |
|           | Distriktsledelsen                      |                                                        |
|           | Moeder-og-kurser                       | Tekst:                                                 |
|           | It-omraadet                            | Vis redigeringsværktøj Foreslå reparation Rediger Html |
|           | Lokal-indflydelse                      | Send mail                                              |
|           | Social-indsats                         |                                                        |
|           | Isynthesis                             |                                                        |
| 8         | ► 🧊 Distrikt-5                         |                                                        |
| 9         | ► 🧊 Distrikt-6                         |                                                        |
| 9         | ► 🧊 Distrikt-7                         |                                                        |
| 9         | ► 🧊 Distrikt-8                         |                                                        |
| Indholdsr | sredigering Mediebibliotek Arbejdsboks |                                                        |
|           |                                        |                                                        |

Ændret den 27. september 2024

Den valgte side åbnes i en ny fane.

|            |                                          |                                         | Log af 📔 pj 🧕 |
|------------|------------------------------------------|-----------------------------------------|---------------|
| 🔲 🔍 🗠 Hjem | AVANCERET OPLEVELSE VERSIONER TE         | STER VIS                                | *             |
|            | FORSIDE   DISTRIKT 4   LOKAL INDFLYDELSE |                                         |               |
|            | DISTRIKT 4                               | søg i Frivilligportalen                 | l i           |
|            |                                          | FRIVILLIGPORTALEN   VÆRKTØJER   LOG INI | 3             |
|            | Lokal indflydelse                        | Lokal indflydelse                       |               |
|            | Distriktsledelsen                        | [INGEN TEKST I FELT]                    |               |
|            | Møder og kurser                          | Send mail                               |               |
|            | It-området                               |                                         |               |

# Udgiv alle elementer i en mappe

Udgiv alle elementer i mappe (og mapperne under). Klik på en side eller en mappe, klik på Udgiv fane knappen Udgiv og Udgiv element.

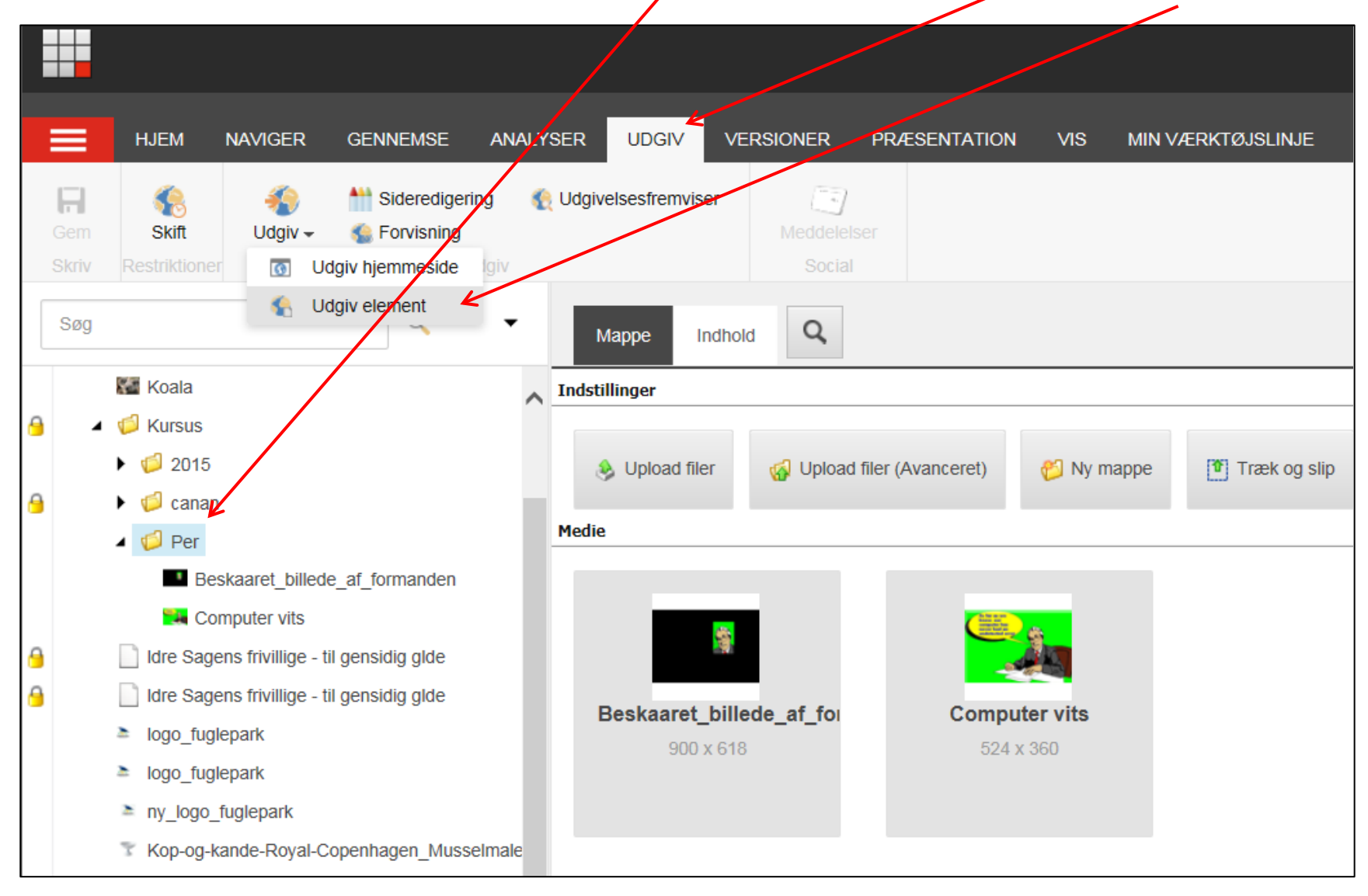

| Ændret den 27. september 2024 | Ældre Sagens hjemmesidesystem: Distriktshjemmesider – generel vejledning | Side 34 |
|-------------------------------|--------------------------------------------------------------------------|---------|
|                               | af 48                                                                    |         |

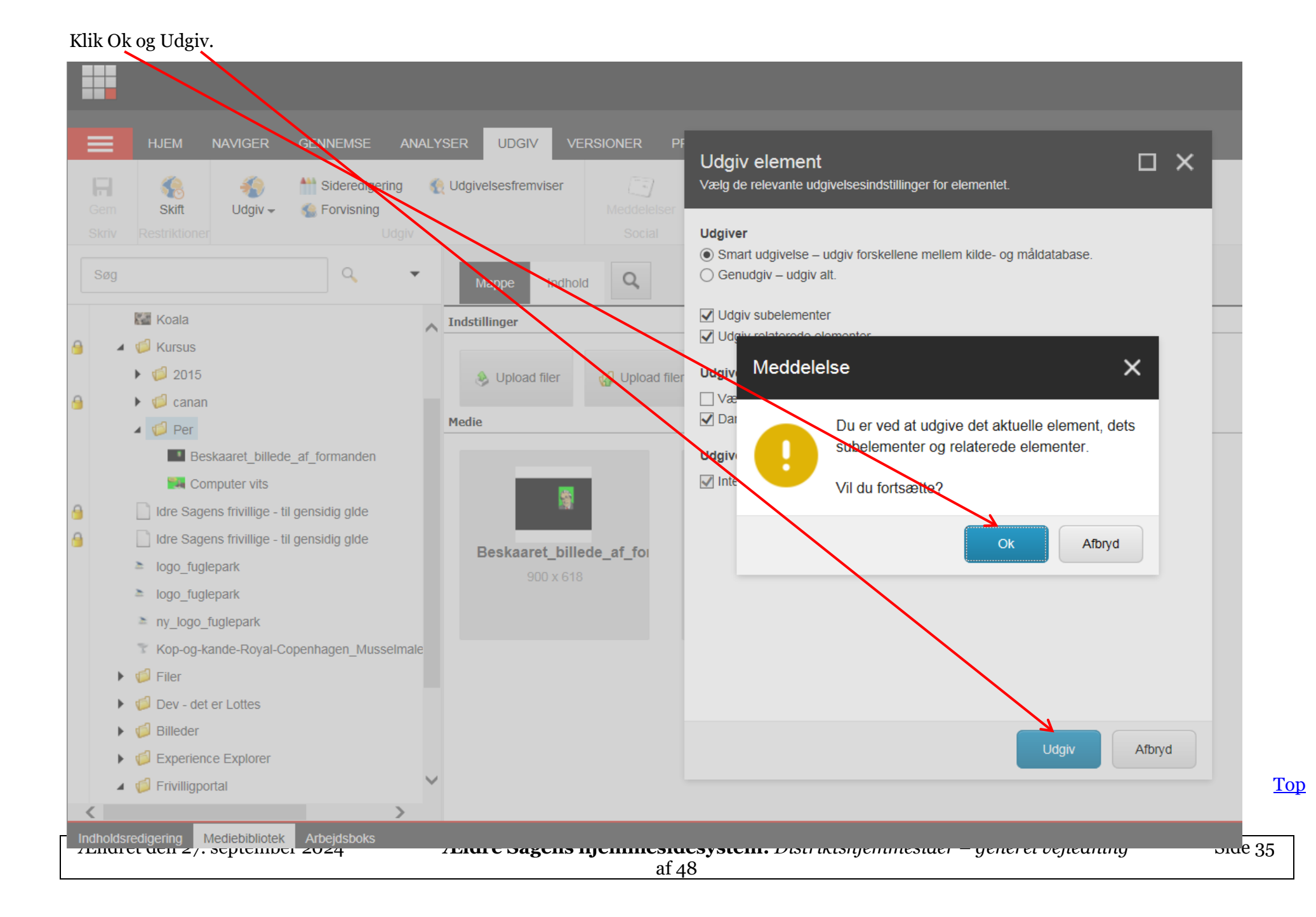

### Automatisk udgivelse

Automatisk udgivelse betyder at distriktshjemmesiden automatisk bliver udgivet hver nat kl. 03.00. Hvis du ønsker at en side ikke må udgives, klik på den pågældende side (1). Klik på Udgiv menuen (2), klik på Skift knappen (3). Fjern fluebenet under Kan udgives (4). Auto udgivelse har ingen indvirkning på manuel udgivelse, man kan altid udgive en side med det samme. Man kan også indsætte til og fra datoer for udgivelse. Sæt fluebenet under Kan udgives (4). Vælg dato og klokkeslæt under Kan udgives fra (5) og eventuelt Kan udgives til (6). Hvis der er valgt en Til dato ændres status fra Udgivet til kladde på den valgte dato og klokkeslet. Slut af med at klikke Ok (7).

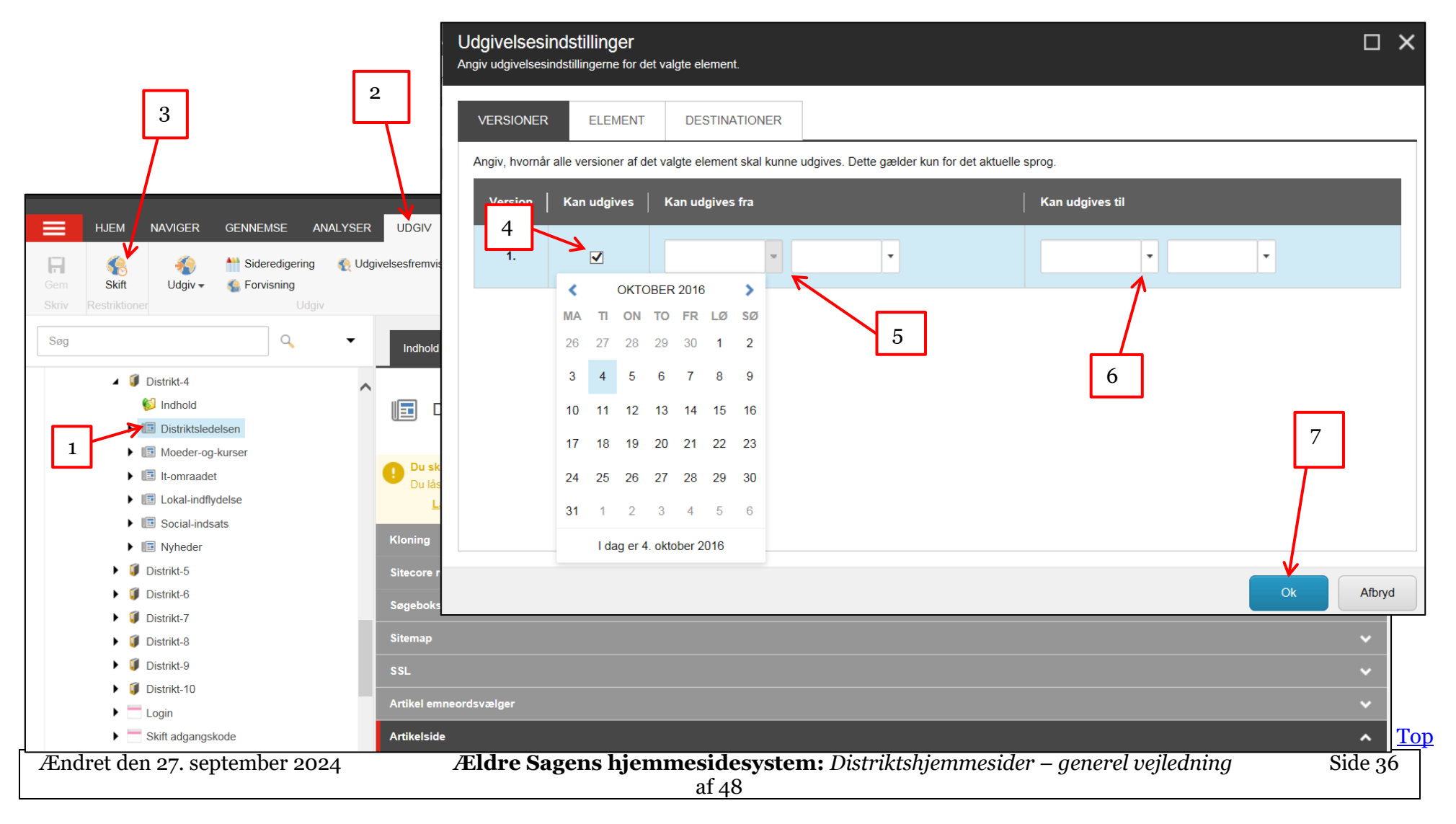

# Opret ny side i venstre menu (artikelside med artikelliste)

En artikelliste indeholder almindelige sider, men de adskiller sig på to punkter fra de almindelige sider:

- Artikler vises ikke i menuen, men vises på en liste over artikler.
- Udover en overskrift, kort beskrivelse og brødtekst, indeholder artikler også en dato og forfatter.

Marker forsiden hvorunder du vil indsætte en venstresidemenu. Højre klik på den markerede side, klik på Indsæt og vælg Artikelside med artikelliste.

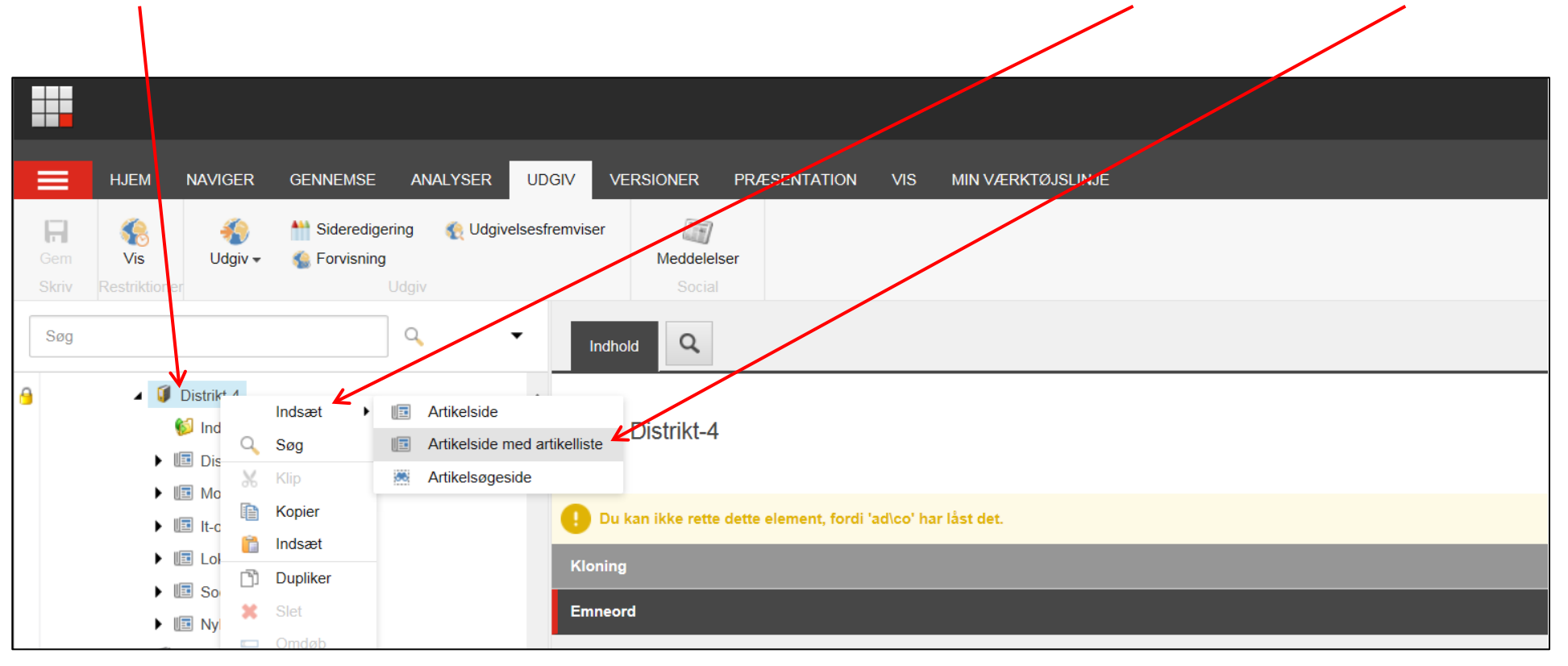

| Ændret den 27. september 2024 | Ældre Sagens hjemmesidesystem: Distriktshjemmesider – generel vejledning | Side 37 |
|-------------------------------|--------------------------------------------------------------------------|---------|
|                               | af 48                                                                    |         |

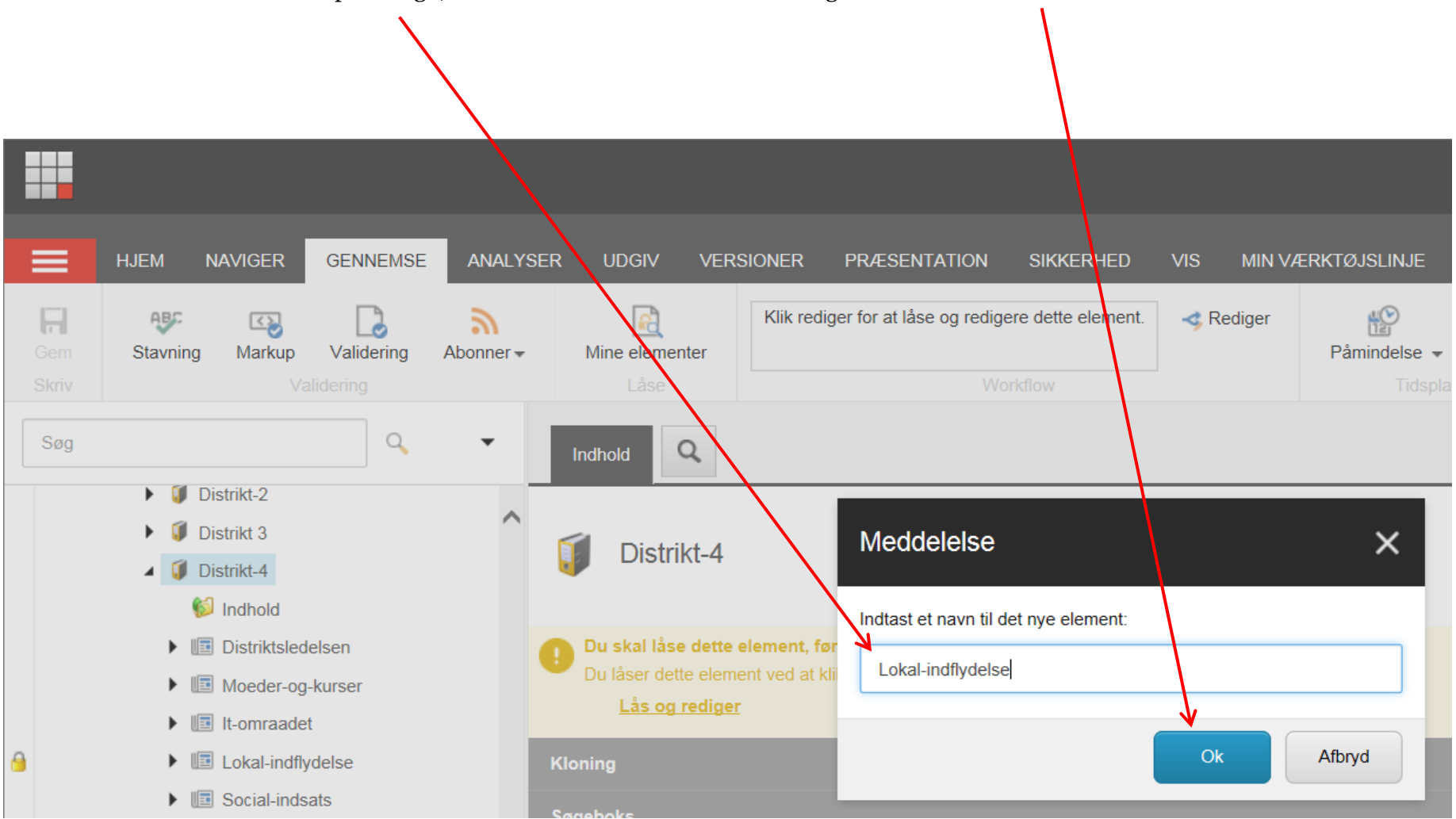

Urlen må ikke indeholde: æ ø å specialtegn, mellemrum. Sæt eventuelt bindestreg mellem ord. Klik Ok.

 $\frac{9}{7}$  Husk at gemme efter oprettelse.

| Ændret den 27. september 2024 | Ældre Sagens hjemmesidesystem: Distriktshjemmesider – generel vejledning | Side 38 |
|-------------------------------|--------------------------------------------------------------------------|---------|
|                               | af 48                                                                    |         |

**DISTRIKT 4** Søg i Frivilligportalen FRIVILLIGPORTALEN | VÆRKTØJER | LOG IN 1 Lokal-indflydelse Møder og kurser HJEM NAVIGER GENNEMSE AN Distriktsledelsen H 8 **\*** MØDEKALENDER OG REFERATER. Mideredigering 🕵 Forvisning Gem Skift Udgiv 🗸 Mødekalenderen revideres løbende. Møder og kurser Q Søg Sidst opdateret 23.08.2016 ▲ 🧊 Distrikt-4 💋 Indhold Sitemap Lokal-indflydelse 2 Distriktsledelsen ▲ 🔳 Moeder-og-kurser 0 Artikel emnec asvælger 🕨 🚺 Indhold Artikelside Moedekalender Ansvarlig Ledelses-og-formandsmoeder ▲ 🔳 Moedeside 0 Navigation 💕 Indhold Aarsmoeder-beretninger-og-opla Navigationstitel: Aarsmoedereferater Møder og kurser 🤸 3 Temadage-og-faggruppemoeder It-omraadet Vis i navigationselementer [standardværdi] Lokal-indflydelse Social-indsats Vis i brødkrumme [standardværdi] Тор

For at ændre menu titlen på en artikelside med artikel liste (1) åbnes fanen Navigation (2). Indskriv ny menu titel i feltet Navigationstitel (3).

| Ændret den 27. september 2024 | Ældre Sagens hjemmesidesystem: Distriktshjemmesider – generel vejledning | Side 39 |
|-------------------------------|--------------------------------------------------------------------------|---------|
|                               | af 48                                                                    |         |

# Opret ny underside (artikelside)

Marker en underside, højre klik på markeringen og vælg Artikelside.

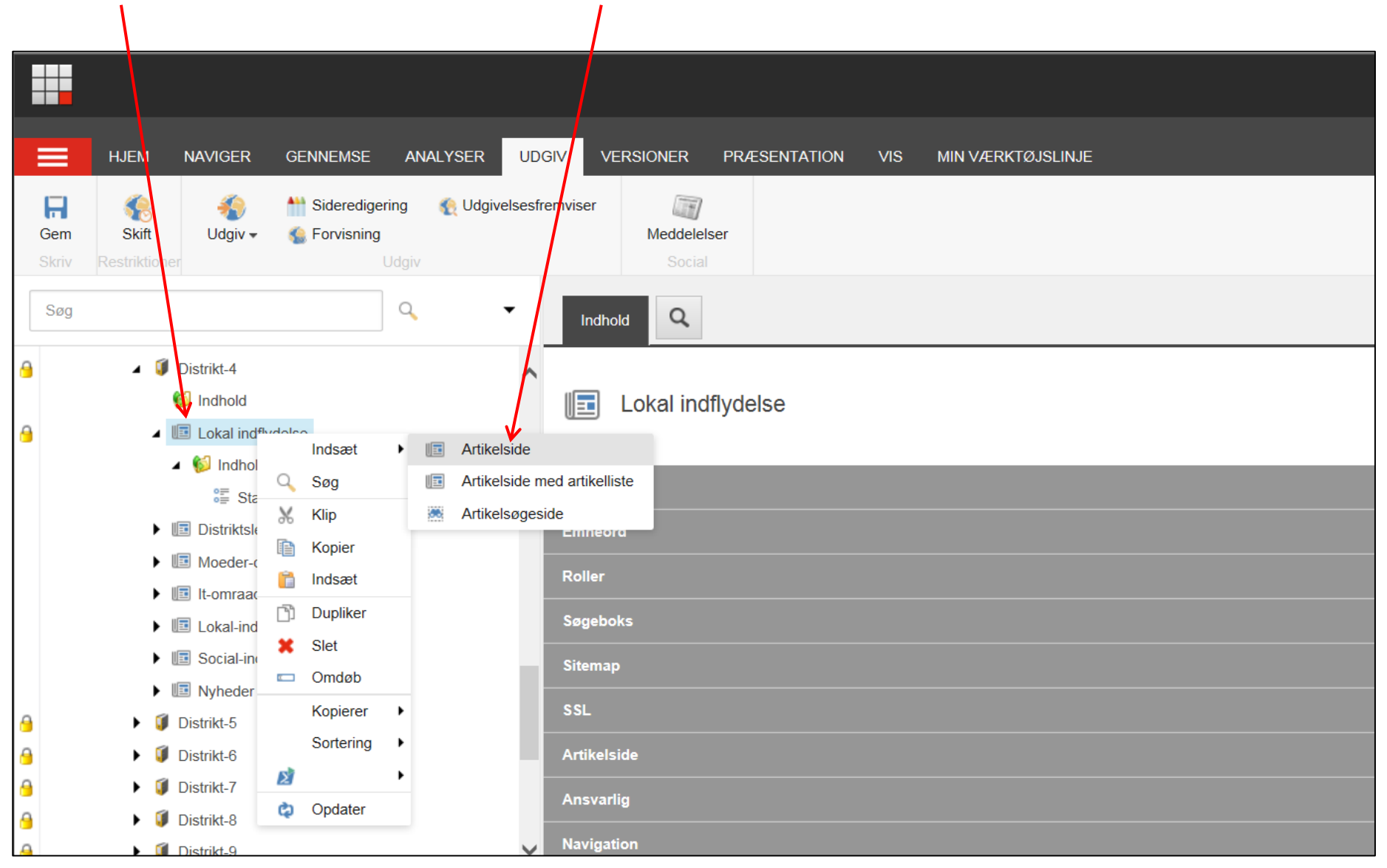

Ændret den 27. september 2024Ældre Sagens hjemmesidesystem: Distriktshjemmesider – generel vejledningSide 40af 48

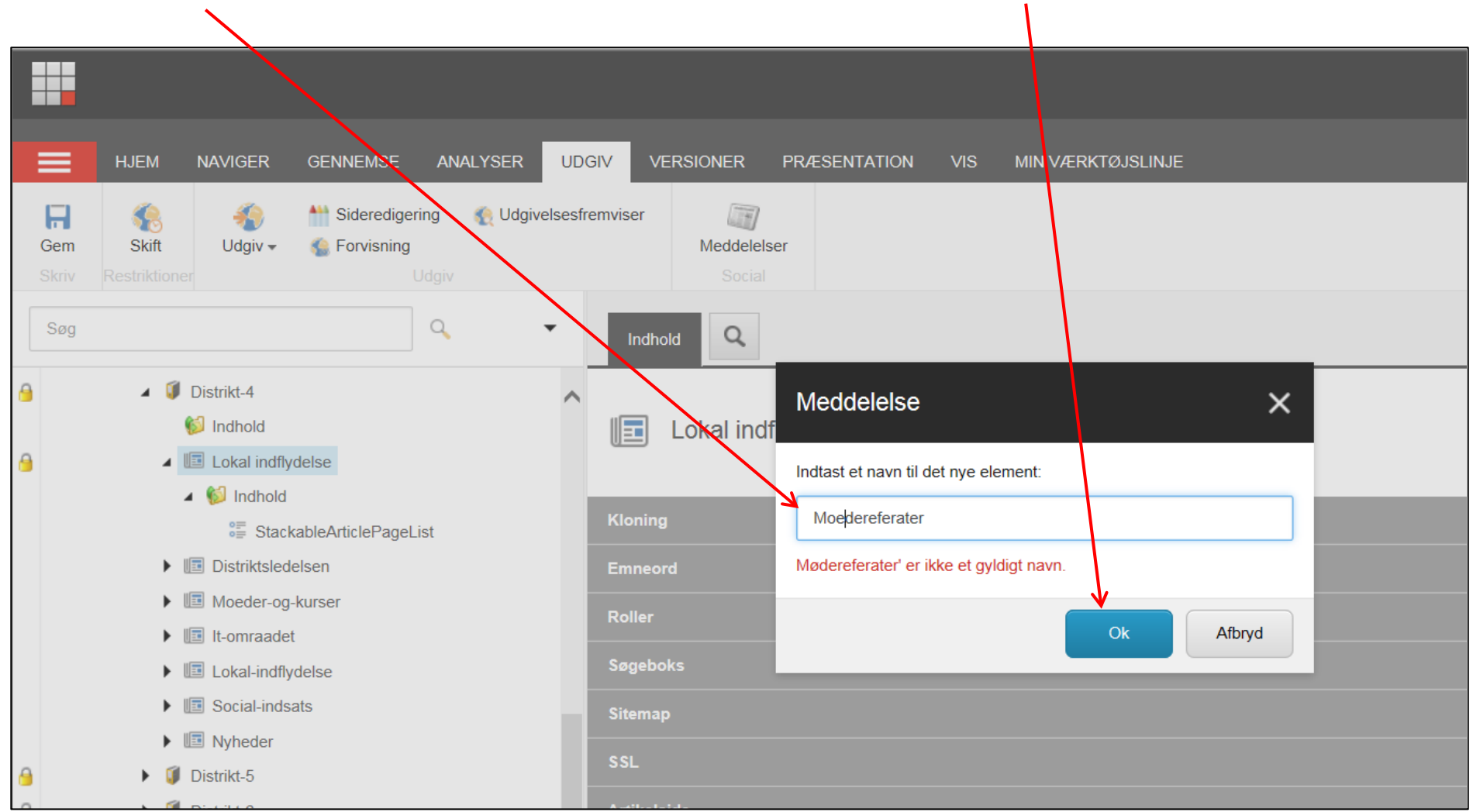

Urlen må ikke indeholde: æ ø å specialtegn, mellemrum. Sæt eventuelt bindestreg mellem ord. Klik Ok.

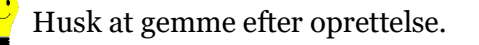

| Ændret den 27. september 2024 | Ældre Sagens hjemmesidesystem: Distriktshjemmesider – generel vejledning | Side 41 af |
|-------------------------------|--------------------------------------------------------------------------|------------|
|                               | 48                                                                       |            |

Url teksten bliver indskrevet i overskriftsfeltet i redigeringsvinduet. Ret teksten under artikelside, overskriftsfelt.

|              | HJEM NAVIGER GENNEMSE ANALYS                                                                                                    | ER UDGIV VERSIONER PRÆSENTATION SIKKERHED VIS MIN VÆRKTØJSU JE |
|--------------|----------------------------------------------------------------------------------------------------|----------------------------------------------------------------|
| Gem<br>Skriv | Image: Skift     Image: Skift     Image: Skift     Sideredigering     Image: Skift       Restriktioner     Udgiv -     Image: Skift     Udgiv | Udgivelsesfremviser<br>Meddelelser<br>Social                   |
| Søg          | ۹. ۲                                                                                                    |                                                                |
|              | ✓                                                                                                    | Artikelside                                                    |
| 8            | Lokal-indflydelse                                                                                                    | Overskrift:                                                    |
|              | Distriktsledelsen                                                                                                    | Moedereferater                                                 |
| 9            | Moeder-og-kurser                                                                                                    |                                                                |
|              | 🕨 💕 Indhold                                                                                                    | Abstrakt:                                                      |
|              | Moedekalender                                                                                                    |                                                                |
|              | Ledelses-og-formandsmoeder                                                                                                    |                                                                |
| 8            | Moedereferater                                                                                                    |                                                                |
| 8            | Moedeside                                                                                                    |                                                                |
|              | Aarsmoeder-beretninger-og-opla                                                                                                    | Tekst:                                                         |
|              | Aarsmoedereferater                                                                                                    | Vis redigeringsværktøj Foreslå reparation Rediger Html         |
|              | Temadage-og-faggruppemoeder                                                                                                    |                                                                |
| 9            | It-omraadet                                                                                                    |                                                                |
| 9            | ► 🛅 Lokal-indflydelse                                                                                                    |                                                                |
| <            | Social-indsats                                                                                                    |                                                                |
| Indholdsr    | redigering Mediebibliotek Arbejdsboks                                                                                                    |                                                                |

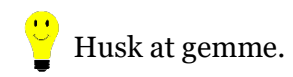

Ændret den 27. september 2024Ældre Sagens hjemmesidesystem: Distriktshjemmesider – generel vejledningSide 42af 48

For at ændre menu titlen på en artikelside (1) åbnes fanen Artikelside (2). Indskriv ny menu titel i feltet Overskrift (3).

|   |                                                                                                    | DISTRIKT 4                                      | Søg i Frivilligportalen                             |
|---|----------------------------------------------------------------------------------------------------|-------------------------------------------------|-----------------------------------------------------|
|   |                                                                                                    |                                                 | FRIVILLIGPORTALEN   VÆRKTØJER   LOG IND             |
|   |                                                                                                    | Lokal-indflydelse                               | Mødekalender 2016                                   |
|   | HJEM NAVIGER GENNEMSE ANALYSER U                                                                                                    | Distriktsledelsen                               | SAMLET LISTE OVER MØDER I DISTRIKT 4 I 2016 OG 2015 |
|   | Image: Skift     Image: Skift     Skift     Skift     Skift     Udgiv →     Skift     Skift     Udgiv →     Skift     Udgiv →     Skift     Udgiv →     Skift     Skift     Udgiv →     Skift     Skift     Udgiv →     Skift     Skift </th <th>Møder og kurser</th> <th>Mødekalender for 2016</th>                                                                                                    | Møder og kurser                                 | Mødekalender for 2016                               |
|   | Søg 🗸 🗸 Indh                                                                                                    | It-området                                      | MÅNED DATO TID MØDE/INDHOLD STED MØDEANSV.          |
|   | Indhold      Image      Indhold      Image      Image      Im | 2                                               |                                                     |
|   | Artikel                                                                                                    | emneordsvælger                                  |                                                     |
|   | Moedekalender     Will Ledelses-og-formandsmoeder                                                                                                    | ift:                                            |                                                     |
| 1 | Møde                                                                                                    | kalender 2016                                   |                                                     |
|   | Aarsmoeder-beretninger-og-opla     Aarsmoedereferater     Temadage-og-faggruppemoeder                                                                                                    | et liste over møder i Distrikt 4 i 2016 og 2015 |                                                     |
|   |                                                                                                    |                                                 |                                                     |

| Ændret den 27. september 2024 | Ældre Sagens hjemmesidesystem: Distriktshjemmesider – generel vejledning | Side 43 |
|-------------------------------|--------------------------------------------------------------------------|---------|
|                               | af 48                                                                    |         |

# Slet side

Marker den underside der skal slettes. Højre klik på markeringen og vælg Slet.

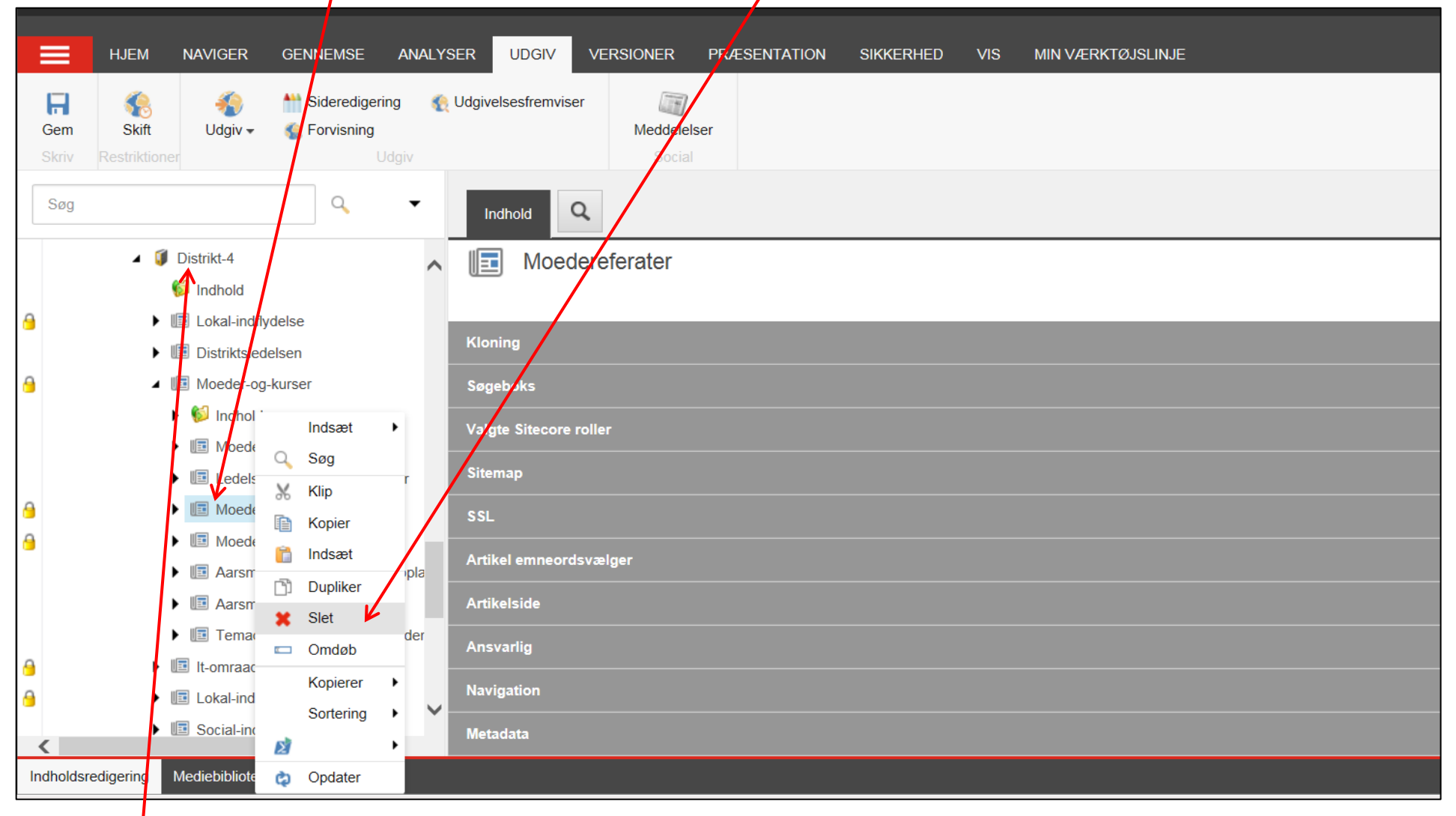

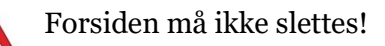

Ændret den 27. september 2024

# Flytte eller sortere menuer

For at sortere marker en underside i træstrukturen. Højre klik på markeringen. Vælg Sortering og flyt op eller ned ved at klikke på Sorter før eller efter.

|           | HJEM NAV       | /IGER GENNEMSE          | ANALYSER UDGIV       | VERSIONER PRÆS           | ENTATION SIKKERHED    | VIS MIN VÆRKTØJSLIN       | JF              |  |
|-----------|----------------|-------------------------|----------------------|--------------------------|-----------------------|---------------------------|-----------------|--|
|           | ~              | 🖡 Upload fil            | (1 af 3) 🔺           | 🕥 🛐 Kopier til           | 🗶 🔒 🐰 КІ              | ip 📼 Omdøb                | 🔨 Op 🛛 🗙 Først  |  |
|           | Rediger 🗸      | 💋 Mediemappe            | (2 af 3) = Dup       | iker 👻 📑 Flyt til 🛛 🤄    | Slet 🗸 Indsæt 👔 Ko    | opier 📄 Visningspavn      | 💙 Ned 🛛 😻 Sidst |  |
| Skriv     | Rediger        | Indsæ                   | ət                   | Handlinger               | Udklipsholder         | Omrøb                     | Sortering       |  |
| Søg       |                |                         | ▼ Mappe In           | ndhold                   |                       |                           |                 |  |
|           | Distrikts      | sledelsen               | Indstillinger        |                          |                       |                           |                 |  |
|           | IT-Fagg        | ruppen                  |                      |                          |                       |                           |                 |  |
|           | Lokalfor       | rnaend D4 maj 2016      | 😣 Upload file        | er 🛛 🥳 Upload filer (Ava | anceret) 🛛 👸 Ny mappe | Træk og slip              |                 |  |
|           | 🕨 뛛 Moeder     | og-referater            |                      | _                        |                       |                           |                 |  |
|           | 🕨 🥼 Social/ir  | ndsats                  | Medie                |                          |                       |                           |                 |  |
|           | 🔺 💋 Aeldre-o   | og-Sundhedspolitik      |                      |                          |                       |                           |                 |  |
|           | 🕨 🧔 Fagg       | ruppen-Aeldre-ogSundhed |                      |                          |                       |                           |                 |  |
|           | 🕨 🧔 Refe       | Indsæt 🕨                |                      |                          |                       |                           |                 |  |
|           | 🗋 Sun          | 🔍 Søg                   |                      |                          |                       |                           |                 |  |
|           | 🕨 🧔 Syge       | 🐰 Klip                  | 1 Etiske d           | ilemmaer i               | 2 Faggruppemde 7      | 3 Faggruppemde 22         |                 |  |
|           | Ø Distrikt-5   | Kopier                  | sundhed              | svsenet 5<br>per 2012    | Januar 2016           | OKtober 2015              |                 |  |
|           | 🕨 🧔 Distrikt-6 | 📔 Indsæt                | 1 b                  | rug                      | . 2.09                | . 2.09                    |                 |  |
|           | Ø Distrikt-7   | 🛅 Dupliker              |                      |                          |                       |                           |                 |  |
|           | Ø Distrikt-8   | 🗙 Slet                  |                      |                          |                       |                           |                 |  |
|           | Ø Distrikt-10  | 📼 Omdøb 🎽               | Sorter først         |                          |                       |                           |                 |  |
|           | 🕨 🧔 Tvaergaae  | Kopierer                | Sorter før tidligere |                          |                       |                           |                 |  |
|           | Iokal-indfl    | Sortering               | Sorter efter næste   |                          |                       |                           |                 |  |
|           |                |                         | Sorter eidet         |                          |                       |                           |                 |  |
| Indholder | ediaerina Medi | Condator                | Conter siusi         |                          |                       |                           |                 |  |
| Ændre     | t den 27 sen   | tember 2024             |                      | s hiemmesidesvst         | em• Distriktshiemm    | esider – generel veiledni | na Side 45      |  |
| af 48     |                |                         |                      |                          |                       |                           |                 |  |

For at flytte, marker den side der skal flyttes (1), højre klik på markeringen og vælg Klip (2). Marker den side hvorunder den udklippede side skal placeres (3), højre klik på markeringen og vælg Indsæt (4).

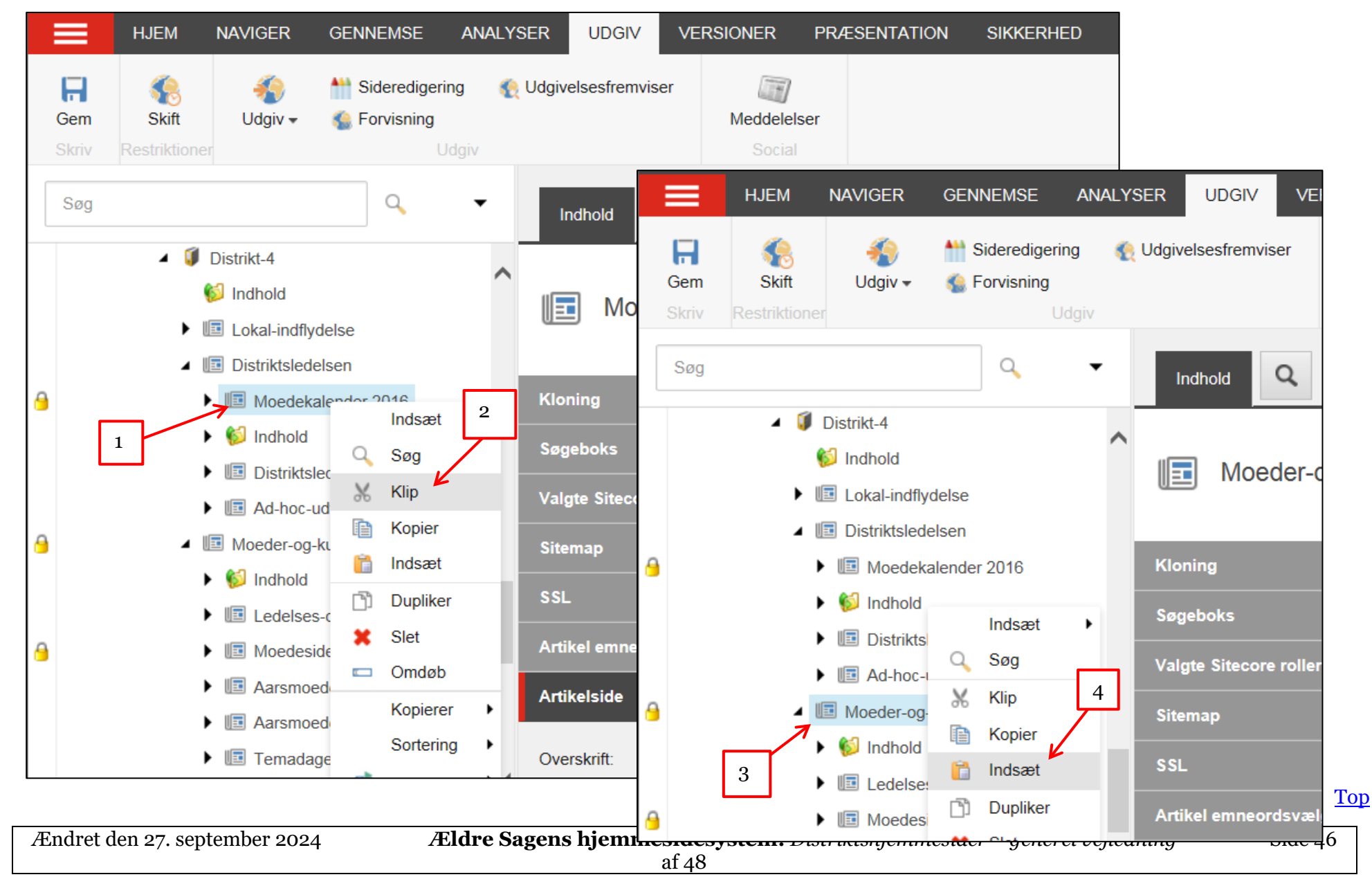

### Skraldespand

Klik på flisen og klik på Skraldespand.

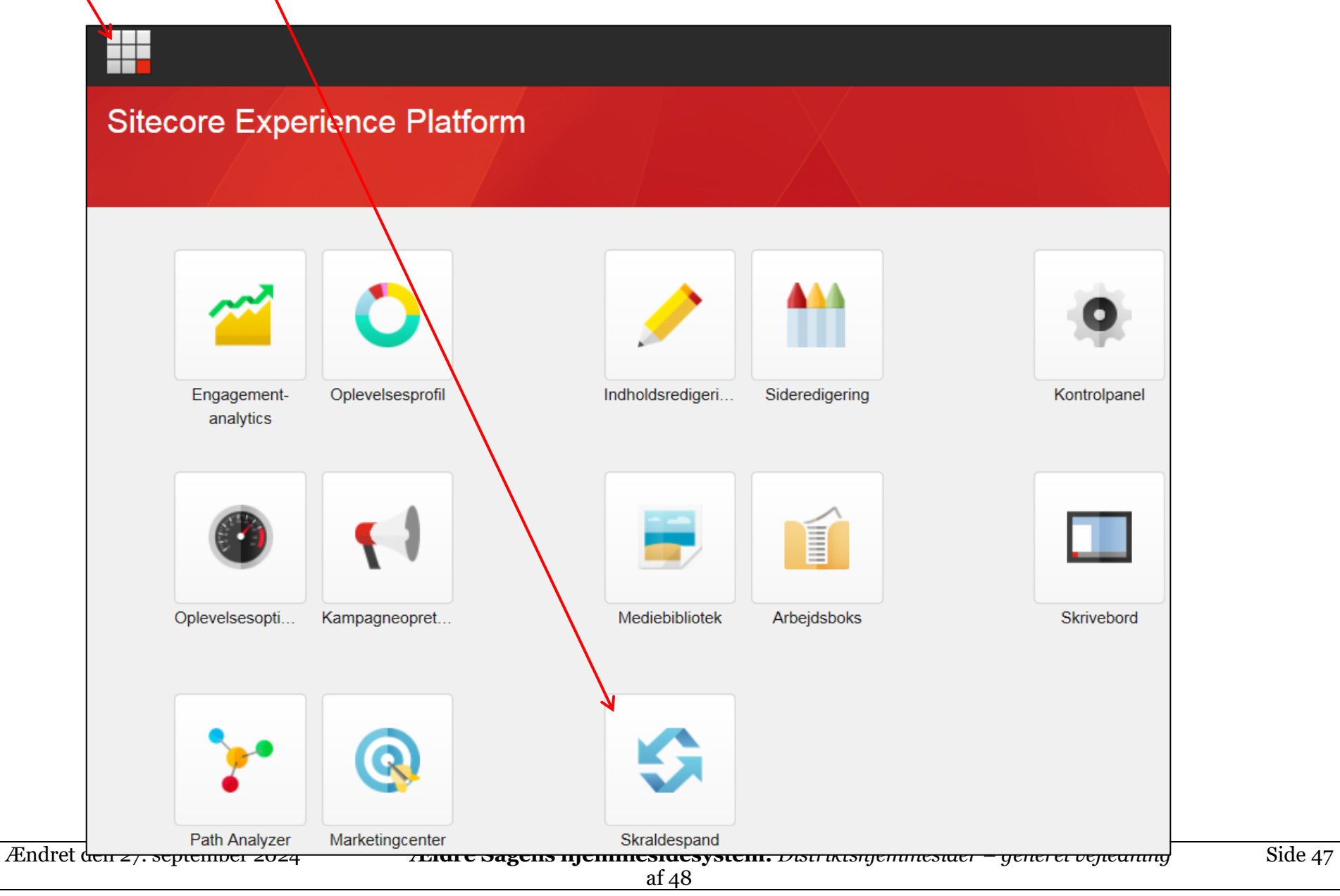

| Gendan Slet Torn Opdater<br>Elementer Handlinger Vis Inc         | s versioner<br>stillinger                                                                 |                     |            |  |  |
|------------------------------------------------------------------|-------------------------------------------------------------------------------------------|---------------------|------------|--|--|
| Træk en kolonne til dette omlåde for at tilføje den til gruppen. |                                                                                           |                     |            |  |  |
| Vavn                                                             | Oprindelig placering                                                                      | Dato                |            |  |  |
| Per Jacobi                                                       | /sitecore/media library/Frivilligportal/Distrikt-4/Aeldre-og-Sundhedspolitik/Per Jacobi   | 04-08-2016 14:50:51 | ad\pj      |  |  |
| Per Jacobi                                                       | /sitecore/media library/Frivilligportal/Distrikt-4/Aeldre-og-Sundhedspolitik/Per Jacobi   | 04-08-2016 14:40:35 | ad\pj      |  |  |
| Det Sker Fan                                                     | /sitecore/media library/Frivilligportal/Distrikt-4/Aeldre-og-Sundhedspolitik/Det Sker Fan | 04-08-2016 14:37:06 | ad\pj      |  |  |
| Per Jacobi                                                       | /sitecore/media library/Frivilligportal/Distrikt-4/Aeldre-og-Sundhedspolitik/Per Jacobi   | 04-08-2016 14:36:59 | ad\pj      |  |  |
| Artikelside                                                      | /sitecore/content/Aeldresagen/frontpage/Frivilligportal-forside/Distrikt 3/Artikelside    | 04-08-2016 08:57:51 | ad\amp     |  |  |
| kc                                                               | /sitecore/media library/Files/kc                                                          | 29-07-2016 09:33:20 | sitecore\l |  |  |
| GreatPlaceToWork-01                                              | /sitecore/media library/Frivilligportal/GreatPlaceToWork-01                               | 29-07-2016 09:31:53 | sitecore\  |  |  |
| TestMediemappe                                                   | /sitecore/media library/Frivilligportal/Distrikt-1/Distriktsledelsen/TestMediemappe       | 28-07-2016 12:39:49 | ad\sc-fp-  |  |  |
| Kbh rdhus                                                        | /sitecore/media library/Frivilligportal/Distrikt-1/Kbh rdhus                              | 28-07-2016 12:39:05 | ad\sc-fp-  |  |  |
| It-sveskerne i mysteryroom nov 2014                              | /sitecore/media library/lt-sveskerne i mysteryroom nov 2014                               | 28-07-2016 08:38:22 | ad\amp     |  |  |
| terasse4                                                         | /sitecore/media library/Dev/terasse4                                                      | 27-07-2016 17:05:23 | sitecore\l |  |  |
| terasse3                                                         | /sitecore/media library/Dev/terasse3                                                      | 27-07-2016 17:05:17 | sitecore\l |  |  |
| terasse2                                                         | /sitecore/media library/Dev/terasse2                                                      | 27-07-2016 17:05:10 | sitecore\  |  |  |

# Marker elementet og klik Gendan. Elementet bliver flyttet tilbage til sin oprindelige destination.

Т

/